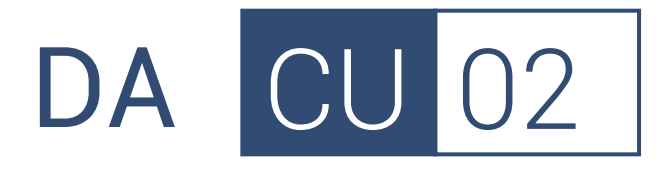

## Documento de apoyo

# Guía de uso de ME\_jora C

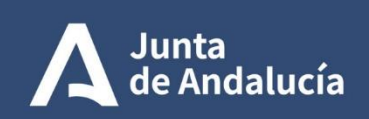

Consejería de Salud y Consumo

Fundación Progreso y Salud

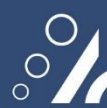

Agencia de Calidad Sanitaria de Andalucía

Guía de uso de ME\_jora C

**DA CU 02** 

Documento de apoyo

Rev. 4

Octubre de 2023

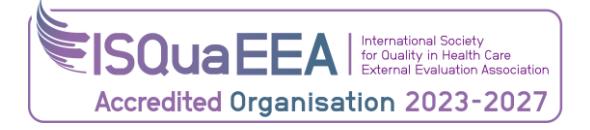

Agencia de Calidad Sanitaria de Andalucía

#### Octubre de 2023

Edita: Agencia de Calidad Sanitaria de Andalucía

Licencia Creative Commons:

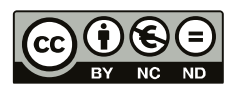

**Reconocimiento - NoComercial - SinObraDerivada (by-nc-nd):** No se permite un uso comercial de la obra original ni la generación de obras derivadas.

## Índice

| INTRODUCCIÓN                                           | 5    |
|--------------------------------------------------------|------|
| 1> Conexión a ME_jora C                                | 6    |
| 2> Autoevaluación                                      | 9    |
| Pantalla de inicio:                                    | 9    |
| Ficha de autoevaluación:                               | . 11 |
| 3> Finalizar la autoevaluación                         | .27  |
| 4> Mantenimiento de autoevaluadores                    | .28  |
| 5> Otros recursos                                      | .31  |
| 6> Autoevaluación en fase de respuesta del solicitante | .32  |
| Ficha de autoevaluación en respuesta del solicitante:  | . 33 |
| 7> Autoevaluación de seguimiento                       | .34  |

## **INTRODUCCIÓN**

Cada una de las fases del proceso de certificación de la Agencia de Calidad Sanitaria de Andalucía (figura 1), y en especial la autoevaluación, se sustentan en una serie de **aplicaciones informáticas en entorno web**, denominadas ME\_jora, que permiten conducir de forma segura y con apoyo de los profesionales de ACSA cada proceso de certificación.

Concretamente, para dar soporte al proceso de certificación de servicios sanitarios y sociales, la Agencia ha desarrollado la aplicación ME\_jora C.

A continuación, se explican su funcionamiento y potencialidades para poder desarrollar con mayor éxito las fases de autoevaluación del proceso de certificación:

- Autoevaluación inicial: la realizada por el servicio al iniciar su proceso de certificación. Se trata de un ejercicio de reflexión para identificar en qué momento se encuentra el servicio respecto a unos estándares de calidad, lo que permite identificar áreas de mejora y, por tanto, favorecer la mejora continua.
- Autoevaluación de seguimiento: la realizada por el servicio certificado, con el objetivo de consolidar el cumplimiento de los estándares que le permitieron alcanzar un determinado nivel de certificación.

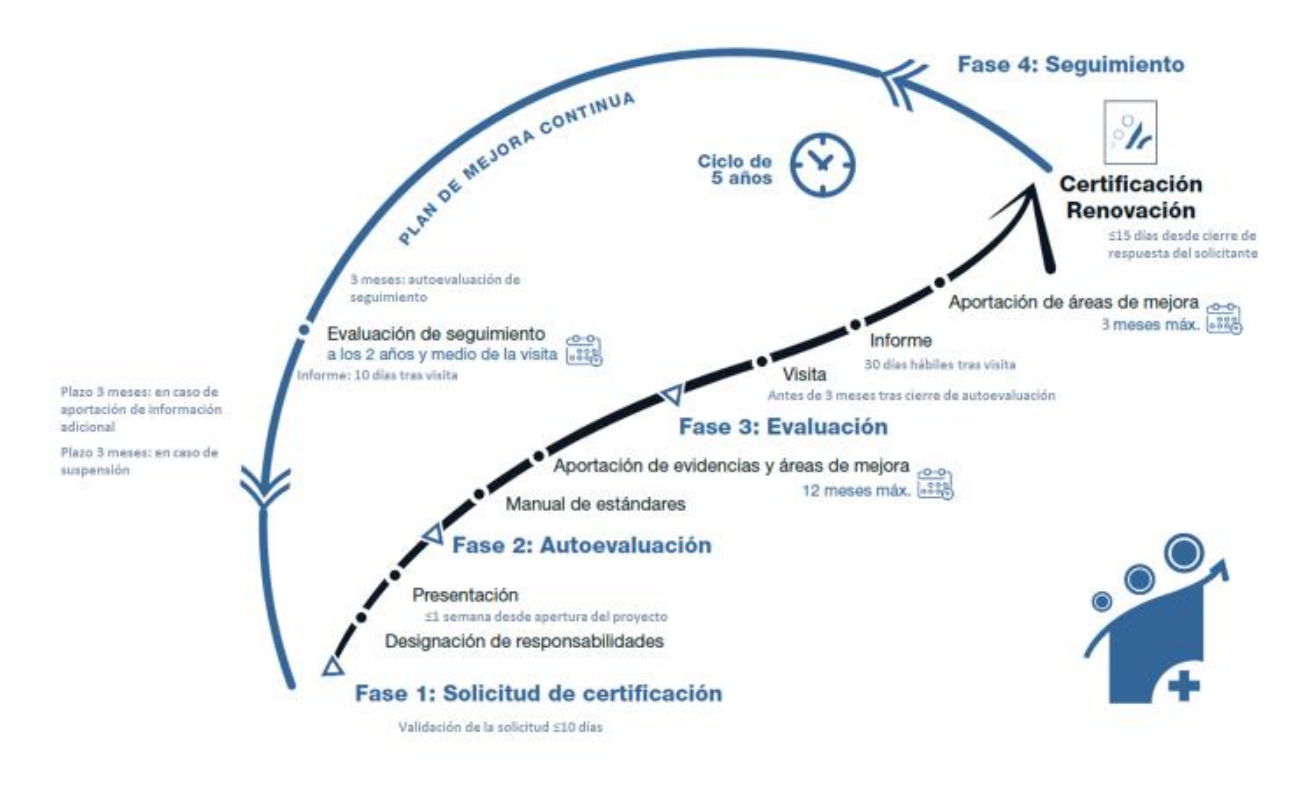

Figura 1.- Fases del proceso de certificación de entidades sanitarias y sociales.

## 1> Conexión a ME\_jora C

A través del siguiente enlace de la página web de la Agencia se accede a ME\_jora C:

www.juntadeandalucia.es/agenciadecalidadsanitaria/certificacion-acsa/unidadescentros-e-instituciones-sanitarias/

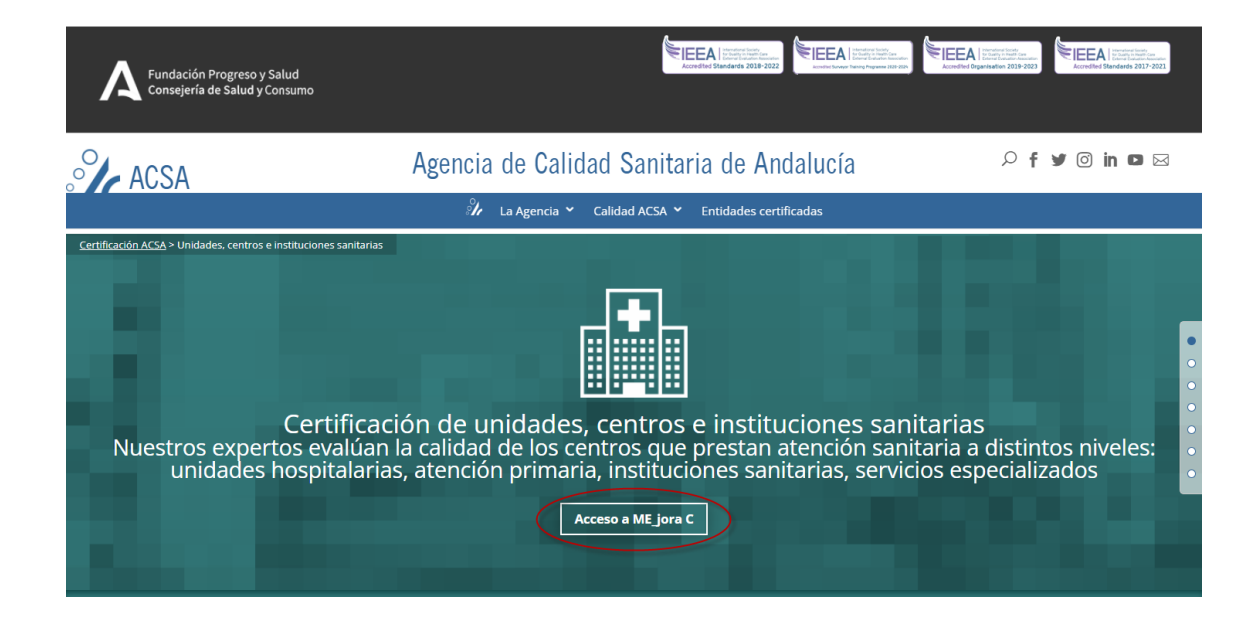

Al pulsar sobre el botón de ME\_jora C (marcado con un círculo rojo en la imagen anterior) aparecerá la siguiente ventana:

| Agencia de Calidad Santaria de Andituda<br>CONSE REIA DE SALID                                                                                                    | ME_jora C                  |
|----------------------------------------------------------------------------------------------------|----------------------------|
| Certifics                                                                                                    | ción de Centros y Unidades |
| La Agencia de Calidad Sanitaria de Andalucía le da la bienvenida a ME_jora C, la aplicación para la Certificación de Centros y Unidades                                                                                                    |                            |
| El entorno ME_jora C [Programa de Certificación de Centros y Unidades] tiene como objetivo facilitar el proceso de certificación de su centro o unidad, de la manera más<br>cómoda y personalizada posible.<br>Si aún no dispone de credenciales para acceder a ME_jora C, desde aquí puede registrarse como nuevo usuario para que, una vez tenga las credenciales pertinentes,<br>pueda iniciar y/o retomar una solicitud de certificación. |                            |
| Registrarme como<br>nuevo usuario Acceso a ME Jora C<br>con mis credenciales He olvidado<br>mis credenciales                                                                                                    |                            |
| Puéde obtener más información sobre el Programa de Certificación de Centros y Unidades     puédeado sobre la imagen de la izquierda.     Si tiene cualquier duda, sugerencia o problema con el proceso de certificación, le rogamos que     se ponga en contacto con nosotros a través del siguiente <u>formulario de contacto</u> .                                                                                                    |                            |

Pulsar sobre el botón "Acceso a ME\_jora C con mis credenciales" e introducir las credenciales facilitadas por la Agencia.

| Fundación Progreso y Salud                                                                                                    | ME_jora C                                                    |
|----------------------------------------------------------------------------------------------------|--------------------------------------------------------------|
|                                                                                                    | Certificación de Centros y Unidade                           |
| Inicio >> Entrar en ME_jora C                                                                                                    |                                                              |
| Si ya es usled usuario registrado de ME_jora C, introduzca su nombre de acceso y su contraseña, y pulse el botón "Entrar" para gestionar                                                                                                    | is Proyectos de Certificación.                               |
| Si dispone de certificado electrónico o DNIe puede acceder a la aplicación puisando el botón "Acceder con Certificado".                                                                                                    |                                                              |
| Nombre de acceso:       Entrar con certificado         Contraseña:       Entrar con certificado                                                                                                    | ar el DNe<br>Ulifizar un                                     |
| Bocumento General de Certificación de Servicios (mayo 2023) Nuevo     Documento que establece las reglas para la concesión, mantenimiento y renovación de la Certificación de Servicios confor<br>de Centros y Unidades del Sistem S santario de Andalucia, de acuerdo con su modelo de calidad.                         | e a los programas de Certificación                           |
| (877,8/%).<br>Guía de apoyo para la Autoevaluación (noviembre 2017)<br>Guía de apoyo metodológico para la realización de la autoevaluación de centros y unidades. Se abordan temas sobre la p<br>metodológia de análise de los estándares, los diferentes excursos de apoyo con que se cuenta y el abordaje de álgunas b | tificación de la autoevaluación, la<br>reras y dificultades. |
| Guía de uso de ME_jora C_ (noviembre 2017)                                                                                                    |                                                              |
| (1.43 Mb.)<br>Guía de uso de la aplicación informática ME_jora C para poder desarrollar con mayor éxito las fases de autoevaluación de<br>Servicios Sanitarios y Sociales.                                                                                                    | roceso de Certificación de                                   |
|                                                                                                    |                                                              |
| Si tiene cualquier duda, sugerencia o problema con el proceso de certificación, le rogamos que se ponga en contacto con nosotros a travi                                                                                                    | del siguiente <u>formulario de contacto</u> .                |

Es muy importante tener en cuenta que el sistema distingue entre mayúsculas y minúsculas, por lo que se deberá prestar especial atención a la hora de introducir el "nombre de acceso" y la "contraseña".

En el caso de no recordar sus credenciales de acceso, debe pulsar sobre el botón , y completar los datos que se solicitan en la siguiente ventana.

| Agencia de Calidad Sinitaria de Andiaucia<br>CONSEJERIA DE IGUILIDAD, SAULD Y POLÍTICAS SOCIALES                                                                                                    | ME_jora C<br>Certificación de Centros y Unidades              |
|----------------------------------------------------------------------------------------------------|---------------------------------------------------------------|
| Inicio >> Entrar en ME_jora C                                                                                                    |                                                               |
| Recordatorio de credenciales de acceso         Si no recuerda sus datos de acceso dispone de 2 opciones para recibir un recordatorio con sus credenciales de puede indicar su documento de identidad e su correo electrónico:         Documento de identidad:         Correo electrónico:         Correo electrónico:         cambar código         cambar código         revier construction | le acceso en su correo electrónico,                           |
| Si tiene cualquier duda, sugerencia o problema con el proceso de certificación, le rogamos que se ponga en contacto con nor                                                                                                    | sotros a través del siguiente <u>formulario de contacto</u> . |

Al entrar por primera vez aparecerá el acuerdo sobre privacidad y confidencialidad de datos, que será necesario aceptar para poder continuar.

Tras aceptar el acuerdo, se visualizará la pantalla de inicio desde donde puede acceder al "Listado de mis proyectos de certificación"

## 

Una vez que haya accedido al listado, debe seleccionar el proyecto a trabajar (es posible que su organización le haya propuesto colaborar en diferentes proyectos).

| Proyectos de certificación                                                  |        |       |          |           |        |     |              |            |        |    |       |     |       |
|-----------------------------------------------------------------------------|--------|-------|----------|-----------|--------|-----|--------------|------------|--------|----|-------|-----|-------|
| Autoevaluación Seguimiento Se ha encontrado 1 proyecto [mostrando de 1 a 1] |        |       |          |           |        |     |              | Imprimir 🛽 | Excel  | →⊠ | Busca | r Q |       |
| Código Proyecto                                                             | Ámbito | Prov. | Fase     | ZC        | Fase 1 |     | Fase 2       |            | Fase 3 |    |       | CA  | Cert. |
|                                                                             |        |       |          |           | Solic. | Eq. | Autoev.      | Visita     | Eval.  | IE | C     | S   |       |
| 2020/031 UGC PRIMARIA DEMO - UGC PRIMARIA DEMO                              | UGC_AP | SE    | EVA - EN | $\bowtie$ |        | _   | <u>9-101</u> | 27/08/21   |        |    |       |     |       |

Cada proyecto contiene: código, ámbito (ej.: servicios residenciales, unidades de gestión clínica de atención primaria, hospital, laboratorios, etc.), fase en la que se encuentra el proyecto y datos específicos de cada fase.

Puede acceder directamente a la autoevaluación pulsando sobre los números que aparecen bajo el título "Ficha auto." (marcados en rojo en la imagen anterior). Esta columna muestra información sobre el estado en que se encuentra la autoevaluación y el número total de estándares que la entidad va marcando como cumplidos en la autoevaluación respecto al número total de estándares que contiene el manual utilizado.

Las flechas de "regresar" y "adelante" del navegador web no están operativas. La barra que se indica a continuación ayuda a identificar en qué página se encuentra dentro de la arquitectura del sitio web. Pulsando sobre los enlaces que forman esta barra, se puede volver a recorrer el camino que le ha llevado a la página en la que se encuentra.

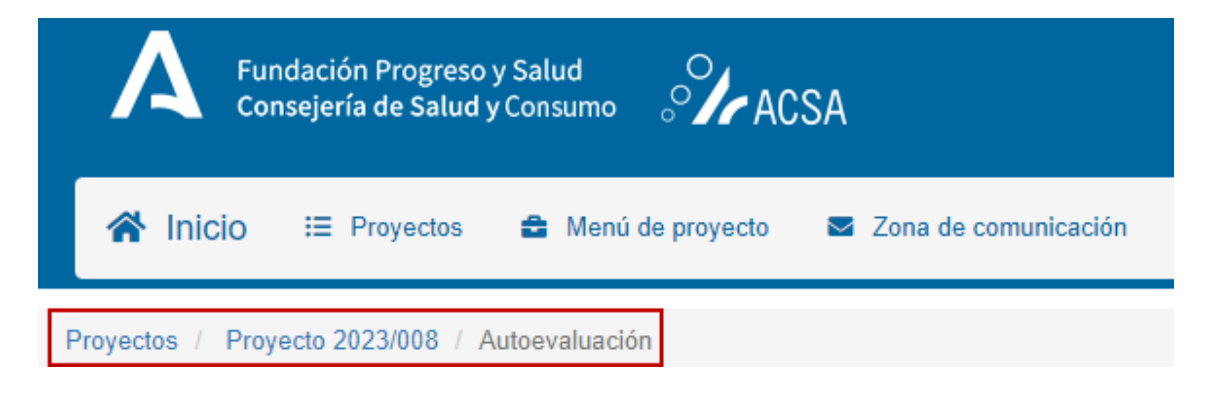

## 2> Autoevaluación

#### Pantalla de inicio:

Esta pantalla ofrece información resumida sobre el estado de la autoevaluación:

- 1. **Resumen de autoevaluación**: tabla resumen que permite también acceder a la ficha de autoevaluación. Pulsando un criterio, se despliegan todos los estándares incluidos en este, y permite seleccionar el estándar al que se quiere acceder.
- Plazos: resumen de los plazos relevantes en el proyecto de certificación (fecha de inicio, fecha máxima para el cierre de autoevaluación y fecha de evaluación). Desde este apartado también puede acceder a la autoevaluación para continuar o finalizar la autoevaluación (opción habilitada solo para perfiles de dirección o responsable interno).
- 3. **Participantes**: indica el número de autoevaluadores asociados al proyecto y permite acceder al listado de autoevaluadores para su gestión.
- Resumen de cumplimiento: esta tabla resume los estándares que se han marcado como cumple, y permite comprobar el número mínimo de estándares que hay que cumplir según el nivel a alcanzar.

| Fundación Progres.<br>Consejería de Saluc     | o y Salud<br>I y Consumo 🚽 | acsa 🖓                                                                                                    |                                                         |                       |                 |                           |                   |            |              | 0 🖂             | ME_jora<br>Responsable In |
|-----------------------------------------------|----------------------------|----------------------------------------------------------------------------------------------------|---------------------------------------------------------|-----------------------|-----------------|---------------------------|-------------------|------------|--------------|-----------------|---------------------------|
| ☆ Inicio := Proyectos                         | 😫 Menú de                  | proyecto 🛛 🗳 Zona de comunicad                                                                                                    | ión                                                     |                       |                 |                           |                   |            |              |                 | 🕩 Salir                   |
| oyectos / Proyecto 2023/008 /                 | Autoevaluación             |                                                                                                    |                                                         |                       |                 |                           |                   |            |              | 🛛 UGC           | HOSPITALARIA              |
| Autoevaluación                                |                            |                                                                                                    |                                                         |                       |                 |                           |                   |            |              |                 |                           |
| Estándares 76                                 |                            | Plazos                                                                                                    |                                                         |                       |                 | Participantes             |                   |            |              |                 |                           |
| Grupo I Grupo II<br>Obligatorios              | Grupo III                  | <ul> <li>La autoevaluación ha comenz</li> <li>Visita de evaluación (prevista)</li> <li>Fecha límite para cerrar la autor</li> </ul> | ado el 17/01/23<br>: Pendiente<br>oevaluación: 17/01/24 |                       |                 | 0<br>Autoevaluadores      |                   | -          | , Listado de | autoevaluadores |                           |
| 01 - Liderazgo y<br>organización de la unidad | 1/17                       | <b>→</b> 0                                                                                                    | ontinuar autoevaluación                                 | × Finalizar autoevalu | lación          |                           |                   |            |              |                 |                           |
| 02 - Gestión por procesos<br>asistenciales    | 0/5                        |                                                                                                    |                                                         |                       |                 |                           |                   |            |              |                 |                           |
| 03 - Derechos y                               | 0/17                       | Criterios mínimos de cumplimie                                                                                                    | nto para la certificación                               |                       |                 | Resumen de cumplimiento   |                   |            |              |                 |                           |
| 04 - Calidad científico-<br>técnica           | 0/10                       | ME 5 1_08                                                                                                    | Nivel avanzado                                          | Nivel óptimo          | Nivel excelente | Minimo de estándares para | alcanzar un nivel |            |              |                 |                           |
| 05 - Seguridad del<br>paciente                | 2/13                       | Grupo I                                                                                                    | 70%<br>100% obligatorios                                | 100%                  | 100%            | 🗹 Avanzado                |                   | 🗋 Óptimo   |              | Excelen         | te                        |
| 06 - Soporte                                  | 0/14                       | Grupo II                                                                                                    |                                                         | 40%                   | 100%            |                           | ME 5 1 08         | Mínimo     | A            | rtoevaluación   | Faltan                    |
|                                               | )                          | Grupo III                                                                                                    |                                                         |                       | 40%             | Grupo I                   | 50                | 35 (70%)   | 3            | 6%              |                           |
|                                               |                            |                                                                                                    |                                                         |                       |                 | Obligatorios              | 31                | 31 (100%)  | 3            | 9,7%            | 28                        |
|                                               |                            |                                                                                                    |                                                         |                       |                 | No Obligatorios           | 19                | 4          | 0            | 0%              | 0                         |
|                                               |                            |                                                                                                    |                                                         |                       |                 | Grupo II                  | 18                |            | 0            | 0%              |                           |
|                                               |                            |                                                                                                    |                                                         |                       |                 | Grupo III                 | 8                 |            | 0            | 0%              |                           |
|                                               |                            |                                                                                                    |                                                         |                       |                 | TOTAL                     | 76                |            | 3            | 3,9%            |                           |
|                                               |                            |                                                                                                    |                                                         |                       |                 |                           |                   |            |              | 0               | Ver explicación           |
|                                               |                            |                                                                                                    |                                                         |                       |                 |                           | Q Buscador        | ш Informes | y listados   |                 |                           |

En la parte superior izquierda de la pantalla encontramos los siguientes accesos:

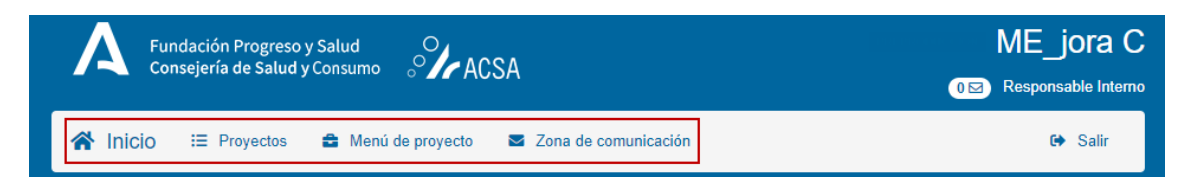

"Inicio": Permite ir a la página inicial.

"Proyectos": Para acceder al listado de proyectos.

"Menú proyecto": para acceder al menú del proyecto.

**"Zona de comunicación":** Para realizar consultas generales que no estén referidas a un estándar en concreto (para ello debemos utilizar el botón **"comunicación sobre el estándar")**. Por tanto, está reservado a interactuar con el equipo de autoevaluadores o con los profesionales de la Agencia sobre cuestiones generales (ej.: reuniones, avisos, solicitud de información, dudas sobre el proceso, etc.). Funciona igual que la zona de **"comunicación sobre el estándar"** que se explicará más adelante.

Finalmente, en la zona superior derecha de la pantalla se encuentran los siguientes botones de acceso:

01

Indica el número de mensajes sin leer y permite acceder a estos.

#### Autoevaluador Demo

Pulsando sobre el nombre del usuario se accede a su ficha de datos, desde donde pueden modificarse los datos personales y modificar la contraseña, si prefiere utilizar otra que le sea más fácil de recordar.

G Salir

Permite salir de la aplicación, apareciendo la pantalla de inicio de ME\_jora C.

#### Ficha de autoevaluación:

A fin de facilitar su explicación, dividiremos la ficha de autoevaluación en cuatro áreas:

|   |                                               |      |                                                                                                    |                                  | _                                                  |                                                              |                                                    | _   |         |
|---|-----------------------------------------------|------|----------------------------------------------------------------------------------------------------|----------------------------------|----------------------------------------------------|--------------------------------------------------------------|----------------------------------------------------|-----|---------|
|   | Ficha de autoevaluad                          | ción |                                                                                                    | 1   [                            | ES 5 01.04_03 (I-O)                                | ES 5 01.05_00 (I) 🗸 🗸                                        | ES 5 01.06_02 (I)                                  |     |         |
| 1 | Volver a inicio                               |      | 01 - Liderazgo y organización de la unidad                                                                                                    |                                  | 💫 Mensajes del estándar 🔘                          | Q, Buscador                                                  | اط Informes y listados                             |     |         |
|   | Estándares (76)                               |      | E\$ 5 01.05_00 Grupo I                                                                                                    |                                  |                                                    |                                                              | 0                                                  |     | 4       |
|   |                                               |      | Definición                                                                                                    |                                  | Propósito                                          |                                                              |                                                    | 1   |         |
|   | Obligatorios                                  |      | La unidad dispone de un sistema de gestión documental.                                                                                                  |                                  | Planificar y controlar d<br>documentos de la unid  | e un modo eficiente y sistemático la creación, el man<br>ad. | tenimiento, la utilización y la disposición de los |     |         |
|   | 01 - Liderazgo y<br>organización de la unidad | 017  | Elementos evaluables (3)                                                                                                    |                                  |                                                    |                                                              |                                                    |     | 2       |
|   | 02 - Gestión por procesos<br>asistenciales    | 05   | <ul> <li>La unidad dispone de un responsable de la documentación necesaria<br/>definidos los plazos de actualización de dicha documentación.</li> </ul> | para que su gestión sea efica    | iz y eficiente (ej.: procedimientos, protocolos, g | uías, planes de cuidados, de seguridad, registros y          | cualquier otra documentación necesaria) y tiene    |     | <u></u> |
|   | 03 - Derechos y<br>continuidad asistencial    | 017  | Los documentos de la unidad están indexados y se mantienen actualiza                                                                                    | idos. Los documentos contiene    | n, al menos, fecha de elaboración/revisión y pro   | fesional responsable de su elaboración.                      |                                                    |     |         |
|   | 04 - Calidad científico-<br>bicnica           | 010  | Los documentos de la unidad están accesibles para los profesionales en                                                                                  | s cualquier momento y lugar.     |                                                    |                                                              |                                                    |     |         |
|   | 05 - Seguridad del<br>paciente                | 013  | Referencias y recursos                                                                                                    |                                  |                                                    |                                                              | ^                                                  |     |         |
|   | 06 - Soporte                                  | 014  | Recurso de Apoyo - Elaboración de procedimientos                                                                                                    |                                  |                                                    |                                                              |                                                    |     |         |
|   |                                               |      | -                                                                                                    |                                  |                                                    |                                                              |                                                    |     |         |
|   |                                               |      | Documentos requeridos 1                                                                                                    |                                  |                                                    |                                                              | ^                                                  |     |         |
|   |                                               |      | Estarán disponibles para su revisión, al menos, los siguientes documentos                                                                               | L.                               |                                                    |                                                              |                                                    |     |         |
|   |                                               |      | Listado actualizado de los documentos incluidos en el sistema de gesti                                                                                  | ón documental de la unidad.      |                                                    |                                                              |                                                    |     |         |
|   |                                               |      | Evidencias                                                                                                    |                                  |                                                    |                                                              | <b>~</b>                                           | ń – |         |
|   |                                               |      |                                                                                                    |                                  |                                                    |                                                              | -                                                  | -   | -       |
|   |                                               |      | Áreas de mejora                                                                                                    |                                  |                                                    |                                                              | ~                                                  |     | 3       |
|   |                                               |      | Para marcar el estándar como cumplido, es necesario haber aportado evidenc                                                                              | cias o áreas de mejora conseguid | as, que den respuesta a los elementos evaluables y | a los documentos relacionados con el estándar                |                                                    |     | L       |
|   |                                               |      |                                                                                                    |                                  | Cumple                                             |                                                              |                                                    |     |         |

## 1. Botones de navegación (marcados con un recuadro verde a la izquierda de la pantalla y en el margen superior derecho)

Los botones de navegación del estándar, en el margen superior derecho, permiten ir de manera rápida al estándar anterior y posterior. Además, pulsando en el botón desplegable se puede ver la lista de todos los estándares, con el grupo del nivel al que pertenecen entre paréntesis. Los estándares marcados como "Cumple" aparecen sombreados en color verde.

| G ES 5 01.01_02 (I-O)                            | ES 5 01.02_02 (I-O)                                                                                                    | ~ | ES 5 01.03_02 (I-O)                                                                      |
|--------------------------------------------------|----------------------------------------------------------------------------------------------------|---|------------------------------------------------------------------------------------------|
| ନ୍ଦ୍ର Mensajes del estándar 🕕                    | ES 5 01.01_02 (I-O)<br>ES 5 01.02_02 (I-O)                                                                                                    |   | Informes y listados                                                                      |
|                                                  | ES 5 01.03_02 (I-O)<br>ES 5 01.04_02 (I-O)<br>ES 5 01.05_02 (III)                                                                                                    |   |                                                                                          |
| Propósito                                        | ES 5 01.06_02 (I-O)<br>ES 5 01.07_02 (I-O)<br>ES 5 01 08 02 (I)                                                                                                    | - |                                                                                          |
| Garantizar el derecho<br>de normas y procedir    | ES 5 01.09_02 (I-O)<br>ES 5 01.10_01 (I-O)                                                                                                    |   | asistencia sanitaria, mediante la disponibilidad ntes, etc.), actividades de formación y |
| sensibilización a los j<br>estructuras y espacio | ES 5 01.11_01 (I-O)<br>ES 5 01.12_01 (II)                                                                                                    |   | <ul> <li>permitan establecer una adaptación de<br/>antes.</li> </ul>                     |
|                                                  | ES 5 02.01_02 (1-O)<br>ES 5 02.02_02 (1)<br>ES 5 02.03_01 (1-O)<br>ES 5 02.05_01 (1)<br>ES 5 02.05_01 (11)<br>ES 5 02.05_01 (11)<br>ES 5 02.07_02 (1)<br>ES 5 02.08_01 (1) | Ţ |                                                                                          |

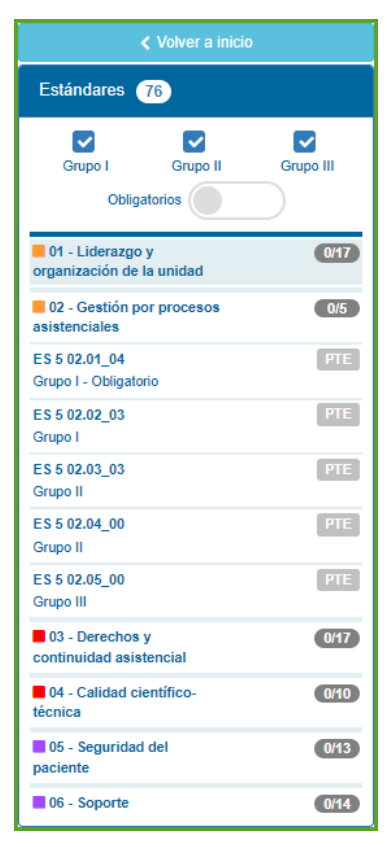

En el margen superior izquierdo de la pantalla encontramos el botón "Volver a inicio", que lleva a la pantalla de inicio de la autoevaluación y una tabla resumen que muestra los estándares ordenados por criterio.

El color del icono a la izquierda indica el bloque y el número se refiere al criterio, que además se muestra resumido en el texto. Al posicionar el cursor sobre el icono coloreado o el número, aparecerá un texto emergente describiendo el bloque o criterio respectivamente.

A la derecha de cada criterio puede verse el total de estándares cumplidos respecto al total de ese criterio.

Pulsando sobre un criterio, se despliega un listado de estándares pertenecientes a ese criterio, desde ese listado puede seleccionarse un estándar determinado para acceder a su ficha de autoevaluación.

Además, en la parte superior de esta tabla, puede seleccionarse el nivel de los estándares que se mostrarán en el resumen.

 Información sobre el estándar (marcada en la imagen de la ficha de autoevaluación con un recuadro gris claro) y contiene información de lectura:

| 01 - Liderazgo y organización de la unidad                                                                                                    |                                                                                                    |
|----------------------------------------------------------------------------------------------------|----------------------------------------------------------------------------------------------------|
| E\$ 5 01.05_00 Grupo I                                                                                                    | 0                                                                                                    |
| Definición                                                                                                    | Propósito                                                                                                    |
| La unidad dispone de un sistema de gestión documental.                                                                                                    | Planificar y controlar de un modo eficiente y sistemático la creación, el mantenimiento, la utilización y la disposición de los<br>documentos de la unidad. |
| Elementos evaluables (3)                                                                                                    |                                                                                                    |
| <ul> <li>La unidad dispone de un responsable de la documentación necesaria para que su gestión sea eficaz y eficiente (ej.: proci<br/>definidos los plazos de actualización de dicha documentación.</li> </ul> | edimientos, protocolos, guías, planes de cuidados, de seguridad, registros y cualquier otra documentación necesaría) y tiene                                |
| Los documentos de la unidad están indexados y se mantienen actualizados. Los documentos contienen, al menos, fecha de están indexados y se mantienen actualizados.                                             | elaboración/revisión y profesional responsable de su elaboración.                                                                                           |
| Los documentos de la unidad están accesibles para los profesionales en cualquier momento y lugar.                                                                                                    |                                                                                                    |
|                                                                                                    |                                                                                                    |
| Referencias y recursos ()                                                                                                    | ^                                                                                                    |
| Recurso de Apoyo - Elaboración de procedimientos                                                                                                    | Pulsar para ocultar la información                                                                                                    |
|                                                                                                    |                                                                                                    |
| Documentos requeridos 1                                                                                                    | ^                                                                                                    |
| Estarán disponibles para su revisión, al menos, los siguientes documentos:                                                                                                    |                                                                                                    |
| Listado actualizado de los documentos incluidos en el sistema de gestión documental de la unidad.                                                                                                    |                                                                                                    |
|                                                                                                    |                                                                                                    |

- **Criterio:** Número y descripción del criterio al que pertenece el estándar. El color del cuadro a la izquierda del número identifica el bloque, mostrando un texto emergente cuando se pasa el cursor por encima.
- Código del estándar: los números que lo constituyen indican, de izquierda a derecha, el manual de estándares al que pertenece, el criterio del manual en el que se encuentra, el número de orden que el estándar ocupa dentro del criterio y el número de revisiones que se le ha realizado.

- **Grupo:** A la derecha del código, un icono indica el nivel de complejidad del estándar según esta clasificación: grupo I (algunos de carácter obligatorio, en cuyo caso aparece rodeado por un círculo), grupo II o grupo III.
- Definición del estándar y su propósito
- Elementos evaluables: describen los requisitos necesarios para cumplir de forma absoluta con el estándar
- **Referencias y recursos:** aparecen en determinados estándares para facilitar la comprensión del estándar mediante ejemplos, recomendaciones o recursos de apoyo.
- **Documentos requeridos**: relación de documentos que (como mínimo) deben aportarse en la autoevaluación.
- 3. Área de trabajo (mitad inferior de la pantalla, marcado con el recuadro azul)

Esta zona es la parte activa de la ficha de autoevaluación y la que cobra mayor relevancia, ya que es aquí donde se debe incorporar la información relativa a cada estándar por parte de los profesionales que participan en el proceso de certificación.

| Evidencias                                                                                                    | ^       |
|----------------------------------------------------------------------------------------------------|---------|
| Espacio de trabajo para incorporar una descripción de los hechos objetivos y demostrables que dan respuesta a los elementos evaluables del estándar. Se pueden adjuntar documentos junto a la evidencia           | 🗅 Nueva |
| Evidencias registradas                                                                                                    |         |
| Sin evidencias aportadas                                                                                                    |         |
|                                                                                                    |         |
| Áreas de mejora                                                                                                    | ^       |
| Especio de trabajo para incorporar las oportunidades de mejora detectadas al reflexionar sobre el estándar y sus elementos evaluables. Permite asignar responsables y planificar actuaciones hasta su consecución | 🗅 Nueva |
| Áreas de mejora registradas                                                                                                    |         |
| Sin áreas de mejora aportadas                                                                                                    |         |
|                                                                                                    |         |
| Para marcar el estándar como cumplido, es necesario haber aportado evidencias o áreas de mejora conseguidas, que den respuesta a los elementos evaluables y a los documentos relacionados con el estándar         |         |
|                                                                                                    |         |
|                                                                                                    |         |

Está zona es editable, e incluye los siguientes campos:

- Evidencias
- Áreas de mejora
- Botón cumple

#### o Incorporar evidencias

Tras reflexionar sobre cada uno de los estándares y sus propósitos ("qué es lo que se hace" y "cómo puede demostrarse") se identifican las **evidencias**. Pueden incorporarse tantas evidencias como se desee pulsando sobre el botón "**Nueva**", tras lo que la pantalla se expande para poder añadir la descripción y adjuntar ficheros:

| Evidencias                                                                                                    | ^                      |
|----------------------------------------------------------------------------------------------------|------------------------|
| Espacio de trabajo para incorporar una descripción de los hechos objetivos y demostrables que dan respuesta a los elementos<br>evaluables del estándar. Se pueden adjuntar documentos junto a la evidencia | D Nueva                |
| Nueva evidencia                                                                                                    | ×                      |
|                                                                                                    | * dato obligatorio     |
| * Descripción                                                                                                    |                        |
|                                                                                                    | 6                      |
| Ficheros adjuntos                                                                                                    | ^                      |
| 主 Adjuntar desde PC 主 Adjun                                                                                                    | ntar desde repositorio |
| Sin ficheros adjuntos                                                                                                    |                        |
| 🔞 Guardar y cerrar 🚺                                                                                                    | Guardar 🗙 Cerrar       |

Será necesario realizar una descripción de la evidencia y, en el caso de que se desee adjuntar algún archivo asociado a la misma, se pulsará el botón "Adjuntar desde PC" o "Adjuntar desde repositorio" (según su origen). Los archivos que se van incorporando a las evidencias pasan a formar parte de un gestor documental. Recuerde siempre guardar los cambios con el botón "Guardar" o "Guardar y cerrar" si ya ha finalizado con el registro de esa evidencia.

Para poder modificar o eliminar una evidencia registrada previamente (**Evidencias registradas**) se debe pulsar sobre el **icono** que aparece a la izquierda de cada evidencia. Junto a este icono, si la evidencia contiene archivos adjuntos, aparecerá el símbolo *s* y se indica el número de archivos que contiene.

| Evidencias                                                                                                    | ^              |
|----------------------------------------------------------------------------------------------------|----------------|
| Espacio de trabajo para incorporar una descripción de los hechos objetivos y demostrables que dan respuesta a los elementos evaluables del est<br>Se pueden adjuntar documentos junto a la evidencia | ándar. 🗅 Nueva |
| Evidencias registradas 🛛                                                                                                    |                |
| Se adjunta el procedimiento para formular consultas al Comité de Ética Asistencial de referencia.<br>2009/23                                                                                         |                |
| Las recomendaciones están en la intranet                                                                                                    |                |

#### o Incorporar áreas de mejora

Un área de mejora es aquella acción o conjunto de acciones que es necesario planificar y realizar para dar cumplimiento a un estándar o para complementar las evidencias identificadas.

Para introducir un área de mejora se debe pulsar sobre el botón "Nueva" (marcado en rojo en la siguiente imagen).

A continuación, se expandirá la pantalla con diferentes campos que permitirán describir y planificar las acciones de mejora identificadas, así como asignar a un profesional responsable de su consecución. Algunos de los campos son de obligada cumplimentación (marcados con \*).

| Áreas de mejora                                                                                                    |                                                      |                                                | ^     |
|----------------------------------------------------------------------------------------------------|------------------------------------------------------|------------------------------------------------|-------|
| Espacio de trabajo para incorporar las oportunidades de mejora detectadas al reflexionar sobre el estándar y sus elementos evaluable | oles. Permite asignar responsables y planificar actu | uaciones hasta su consecución                  | Nueva |
| Nueva área de mejora                                                                                                    |                                                      |                                                | ×     |
| * Titulo                                                                                                    | * Clasificación                                      |                                                |       |
|                                                                                                    | Clasifique el área de mejora                         |                                                | *     |
| Descripción                                                                                                    |                                                      |                                                |       |
|                                                                                                    |                                                      |                                                |       |
|                                                                                                    |                                                      |                                                |       |
|                                                                                                    |                                                      |                                                |       |
| Responsable & Gestión de responsables                                                                                                | Prioridad                                            | Planificación (inicio y fin)                   |       |
| Sin responsable asignado                                                                                                    | - *                                                  |                                                |       |
| Actuaciones                                                                                                    |                                                      | Nueva actuaci                                  | sión  |
| Sin actua                                                                                                    | ciones registradas                                   |                                                |       |
|                                                                                                    |                                                      |                                                |       |
| Ficheros adjuntos                                                                                                    |                                                      |                                                | ^     |
|                                                                                                    |                                                      | ▲ Adjuntar desde PC ▲ Adjuntar desde repositor | rio   |
| Sin fic                                                                                                    | heros adjuntos                                       |                                                |       |
| Conseguida                                                                                                    |                                                      |                                                |       |
|                                                                                                    |                                                      | Guardar y cerrar     Guardar     X Cer         | rrar  |

Desde el botón eresponsables pueden seleccionarse los responsables de la consecución de las áreas de mejora identificadas.

| esponsable del área de mejora                                                       |                                 |
|-------------------------------------------------------------------------------------|---------------------------------|
| ES 5 01.05_00 Grupo I                                                               | Área de mejora                  |
| a unidad dispone de un sistema de gestión documental.                               | Área de mejora 1                |
|                                                                                     |                                 |
| Asignar responsable al area de mejora                                               |                                 |
| • Puede asignar como responsable del área de mejora a un autoevaluador o a otra per | sona/departamento               |
| Opción A - Asignar un autoevaluador                                                 |                                 |
| Seleccione un autoevaluador                                                         |                                 |
| -                                                                                   | *                               |
| • Para la gestión de autoevaluadores designados, puede acceder al listado de autoev | valuadores de la autoevaluación |
|                                                                                     |                                 |
| Opción B - Asignar otra persona o departamento                                      |                                 |
| Seleccione una persona o departamento                                               |                                 |
| -                                                                                   | *                               |
|                                                                                     | Nuevo responsable               |
|                                                                                     |                                 |

#### Hay dos formas de asignar responsables:

- A. Asignar un auto evaluador: en este caso debe seleccionarse en el desplegable un autoevaluador previamente dado de alta en el proyecto. Para gestionar autoevaluadores pulsar "listado de autoevaluadores"
- B. Asignar a otra persona o departamento: esta opción se puede utilizar cuando el responsable no es un autoevaluador con acceso al proyecto de certificación. Al pulsar "Nuevo" la pantalla se despliega para poder registrar el nombre de la persona o departamento, y posteriormente guardar.

| Opción B - Asignar otra persona o departamento |                                   |
|------------------------------------------------|-----------------------------------|
| Seleccione una persona o departamento          | ~                                 |
| Nuevo responsable para la autoevaluación       |                                   |
| Nombre de persona o departamento               |                                   |
| Indique un nombre                              |                                   |
|                                                | 🔀 Guardar 🕼 Eliminar 🛛 🗙 Cancelar |

Para **gestionar las áreas de mejora**, la aplicación permite asignarles un nivel de prioridad, una fecha de inicio y una fecha prevista de finalización. También permite clasificarlas, describir las actuaciones necesarias para su consecución y adjuntar archivos. Una vez descrita el área de mejora, pulsar "**guardar**" o "**guardar y cerrar**".

Tras dar de alta un área de mejora, en la ficha de autoevaluación aparecerá su título y una

marca de verificación en gris claro 🎽 que indica que aún está pendiente su consecución.

Para poder modificar o eliminar un área de mejora se pulsará sobre el icono 追 que aparece junto a su título.

Una vez conseguida un área de mejora, debe pulsarse el lápiz  $\swarrow$  y marcar la casilla "conseguida" que aparece en el margen inferior izquierdo al final de la ventana, así como pulsar el botón "guardar".

Al volver a la ficha de autoevaluación se observará que, junto al título del área de mejora, marca de verificación en gris habrá sido sustituida por una verde ( $\checkmark$ ), lo que indica que la mejora se ha conseguido, y por tanto que ahora se trata de una evidencia.

#### • Botón cumple:

Para marcar el estándar como cumplido, es necesario haber aportado evidencias o áreas de mejora conseguidas, que den respuesta a los elementos evaluables y a los documentos relacionados con el estándar.

#### 4. Botones de acceso rápido (marcados en naranja en la imagen de ficha de autoevaluación)

En este apartado se explicarán las herramientas de ayuda disponibles desde los botones de acceso rápido.

#### o Mensajes del estándar

| 🕰 Mensajes del estándar 🕕 🔍 🔍 Q. Buscador | 🔟 Informes y listados |
|-------------------------------------------|-----------------------|
|-------------------------------------------|-----------------------|

El apartado **"mensajes del estándar"**, es un mecanismo de comunicación con la Agencia que se empleará cuando los profesionales tengan dudas concretas sobre el significado de un estándar.

Para realizar la consulta se debe pulsar "**nuevo**" y se abrirá una página que, por defecto, indica el código del estándar. Además, será necesario indicar el asunto o título de la pregunta, describirla en el cuadro de texto y marcar las personas a quienes queremos enviar un aviso de lectura a su correo electrónico personal. El resto de los profesionales también podrán leer los mensajes, aún cuando no reciban el aviso en su correo electrónico.

| Mensajes sobre está     | ndares                      |                               |                 |   |   |                   | Nuevo |          | ₿    | ۹       |
|-------------------------|-----------------------------|-------------------------------|-----------------|---|---|-------------------|-------|----------|------|---------|
| Mensaje                 | Autor                       |                               | Fecha<br>≥      | ~ | = | Estándar<br>Todos |       |          |      | 5       |
|                         |                             | <ul> <li>Filtros a</li> </ul> | adicionales     |   |   |                   |       |          |      |         |
| Mensajes del proyecto 0 | Mensajes sobre estándares 0 |                               |                 |   |   |                   |       |          |      |         |
|                         |                             | No se encontra                | aron resultado: | 6 |   |                   |       |          |      |         |
|                         |                             | < Anterior                    | Siguiente >     |   |   |                   | Mo    | strar 15 | ✓ re | gistros |

Para adjuntar un archivo bastará con pulsar **''adjuntar''** y seguir los pasos indicados en la pantalla.

Mensaje sobre estándar

• Pulse el botón Añadir ficheros para seleccionar uno o varios ficheros

| * Mensaje                             | Adjuntar ficheros al mensaje                                                                                                    | : |
|---------------------------------------|----------------------------------------------------------------------------------------------------|---|
| Archivo - Editar - Ver - Insertar - I | <ul> <li>Pulse el botón Añadir ficheros para seleccionar uno o varios ficheros</li> <li>Puede arrastrarlos con el ratón desde la ubicación del fichero hacia cualquier punto de esta ventana</li> <li>Cuando los ficheros se muestren añadidos a esta ventana, pulse el botón Iniciar subida para subirlos y regresar a la ventana previa</li> </ul> |   |
|                                       | + Añadir ficheros 🕑 Iniciar subida 🖉 Cancelar subida                                                                                                    |   |
|                                       |                                                                                                    |   |
|                                       |                                                                                                    |   |
|                                       | +                                                                                                    |   |
| Ficheros adjuntos                     |                                                                                                    |   |
|                                       | Sin fichana adjurtas                                                                                                    |   |
|                                       |                                                                                                    |   |

• Los ficheros pueden arrastrarse con el ratón desde la ubicación del fichero hacia cualquier punto de esta ventana, o bien selecionarse en la ventana de ubicación del archivo (usando la tecla "control" para más de uno) y pulsar después "Abrir"

| Adjuntar ficheros al mensaje Activo * Editar * Ver * Insetar* Activo * Editar * Ver * Insetar* Activo * Editar * Ver * Insetar* Activo * Editar * Ver * Insetar* Activo * Editar * Ver * Insetar* Activo * Editar * Ver * Insetar* Activo * Editar * Ver * Insetar* Activo * Editar * Ver * Insetar* Activo * Editar * Ver * Insetar* Activo * Editar * Ver * Insetar* Activo * Editar * Ver * Insetar* Activo * Editar * Ver * Insetar* Activo * Editar * Ver * Insetar* Activo * Editar * Ver * Insetar* A * B / B / E / E / E / E / E / E / E / E /                                                                                                    |                                                                                                    |                                                                                                    |                                                                                                    |                                                                                          |                                                                      |                                                          |                 |
|----------------------------------------------------------------------------------------------------|----------------------------------------------------------------------------------------------------|----------------------------------------------------------------------------------------------------|----------------------------------------------------------------------------------------------------|------------------------------------------------------------------------------------------|----------------------------------------------------------------------|----------------------------------------------------------|-----------------|
| Atchivo - Editar Ver / Insettar -<br>Pulse el botón Añadir ficheros para seleccionar uno o varios ficheros - Puede arrastrarios con el ratón desde la ubicación del fichero hacia cualquier punto de esta ventana - Puede arrastrarios con el ratón desde la ubicación del fichero hacia cualquier punto de esta ventana - Puede arrastrarios con el ratón desde la ubicación del fichero hacia cualquier punto de esta ventana - Puede arrastrarios con el ratón desde la ubicación del fichero hacia cualquier punto de esta ventana - Puede arrastrarios con el ratón desde la ubicación del fichero hacia cualquier punto de esta ventana - Puede arrastrarios con el ratón desde la ubicación del fichero hacia cualquier punto de esta ventana - Puede arrastrarios con el ratón desde la ubicación del fichero hacia cualquier punto de esta ventana - Puede arrastrarios con el ratón desde la ubicación del fichero hacia cualquier punto de esta ventana - Puede arrastrarios con el ratón desde la ubicación del fichero hacia cualquier punto de esta ventana - Puede arrastrarios con el ratón desde la ubicación del fichero hacia cualquier punto de esta ventana - Puede arrastrarios con el ratón desde la ubicación del fichero hacia cualquier punto de esta ventana - Puede arrastrarios con el ratón desde la ubicación del ficheros - Puede arrastrarios - Puede arrastrarios - Pued | ∗ Mensaje                                                                                                    |                                                                                                    | Adjuntar ficheros al mensa                                                                                                    | je                                                                                       |                                                                      |                                                          |                 |
| • Añadir ficheros         • Otalizar subida         • Otalizar subida         • Ot                                          | Archivo - Editar - Ver -<br>Archivo - Editar - Ver -<br>Archivo - Britan - Britan - Bri | Insertar - F                                                                                                    | <ul> <li>Pulse el botón Añadir ficheros pa</li> <li>Puede arrastrarlos con el ratón de</li> <li>Cuando los ficheros se muestren a<br/>ventana previa</li> </ul> | ara seleccionar uno o vario<br>sde la ubicación del ficher<br>añadidos a esta ventana, j | os ficheros<br>ro hacia cualquier p<br>pulse el botón <b>Inici</b> a | unto de esta ventana<br><b>ar subida</b> para subirlos j | y regresar a la |
| Ficheros adjunto     Ficheros adjunto      Ficheros adjunto       Ficheros adjunto                                                                                                    | C Abrir                                                                                                    |                                                                                                    | + Añadir ficheros                                                                                                    |                                                                                          |                                                                      | Iniciar subida                                           | Cancelar subic  |
| Organizar · Nueva carpeta       Image: Comparise - Comparise -                                          | $\leftarrow \rightarrow \cdot$                                                                                                    | ↑ 🔤 « Regi >                                                                                                    | OBJ#4. Mejoras en la gestión de la satist                                                                                                    | acción de cli 🗸 🗸                                                                        | ට ,                                                                  | car en OBJ#4. Mejoras en                                 |                 |
| Image: Section of the section of the section of th                                 | Organizar 🔻                                                                                                    | Nueva carpeta                                                                                                    |                                                                                                    |                                                                                          |                                                                      | EE - 🔟 🕐                                                 |                 |
|                                                                                                    | Ficheros adjunto                                                                                                    | Are Nombr<br>Nombr<br>Noads<br>Nois<br>Nobel<br>Noads<br>Nois<br>Nobel<br>Nombr<br>Per<br>Per<br>Nombr<br>Per<br>Nombr<br>Nombr<br>Nombr<br>Per<br>Nombr<br>Nombr<br>N | e ^<br>estionarios de satisfacción<br>cepción del Proceso de Certificación                                                                                      | Fecha de modificación<br>06/03/2023 15:07<br>07/03/2023 8:57                             | Tipo<br>Hoja de cálculo d<br>Documento de Mi                         | Tamaño<br>12 KB<br>3.819 KB                              | 1 Adjuntar      |

• Cuando los ficheros se muestren añadidos a esta ventana, pulse el botón **Iniciar subida** para subirlos y regresar a la ventana previa

Los campos Asunto y Mensaje son obligatorios, una vez completados puede pulsar "Enviar"

#### o Buscador de estándares

| Ra Mensajes del estándar 0 Q Buscador | ା Informes y listados |
|---------------------------------------|-----------------------|
|---------------------------------------|-----------------------|

Este buscador permite localizar información contenida en un estándar. Pulsando sobre el botón **"buscador"**, se abre una nueva pantalla para realizar una búsqueda por palabras.

| Buscador                                | Q Buscar |
|-----------------------------------------|----------|
|                                         | 5        |
| Introduzca texto a buscar               |          |
| Información donde buscar                |          |
| <ul> <li>Filtros adicionales</li> </ul> |          |

Además, permite una búsqueda más avanzada pulsando en los desplegables:

- Información donde buscar: donde puede seleccionarse el campo dónde buscar la información
- Filtros adicionales: permite buscar la información por bloque, criterio, grupo, obligatoriedad y validación.

| Buscador                  |            |                                              |                      | <b>Q</b> Buscar |
|---------------------------|------------|----------------------------------------------|----------------------|-----------------|
|                           |            |                                              |                      | Ð               |
| Introduzca texto a buscar |            |                                              |                      |                 |
|                           |            |                                              |                      |                 |
| Información donde buscar  |            |                                              |                      |                 |
| Código                    | Definición | Propósito                                    | Evidencias positivas | Áreas de mejora |
|                           |            |                                              |                      |                 |
|                           |            | <ul> <li>Información donde buscar</li> </ul> |                      |                 |
| ▼ Filtros adicionales     |            |                                              |                      |                 |
| Bloque                    | Criterio   |                                              |                      |                 |
| Todos                     | - Todos    |                                              |                      |                 |
| Grupo Obligatorio         | Validació  | ón                                           |                      |                 |
|                           |            | umple 🗌 No cumple                            |                      |                 |
|                           |            | Filtree edisionales                          |                      |                 |

#### o Informes y listados

|  | 🍳 Mensajes del estándar 🕕 | Q Buscador | 🔟 Informes y listados |
|--|---------------------------|------------|-----------------------|
|--|---------------------------|------------|-----------------------|

**Informes y listados:** resultan de utilidad para el seguimiento de la fase de autoevaluación. Estos informes y listados irán alimentándose a medida que se vaya realizando la autoevaluación, aportando evidencias y/o áreas de mejora. La aplicación informática permite imprimir y/o exportar a Excel muchos de estos informes o listados.

Informes y listados

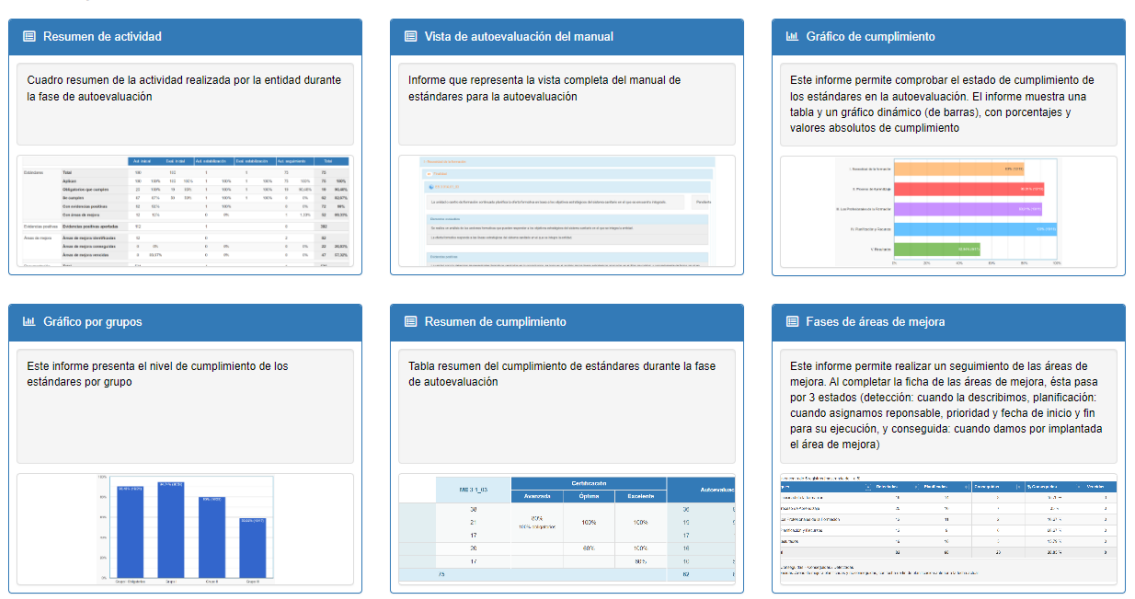

A continuación, se describen brevemente los listados e informes que más frecuentemente se utilizan:

• **Resumen de actividad:** cuadro resumen de la actividad realizada por la entidad durante lafase de autoevaluación. El cuadro muestra por defecto la información sobre la autoevalución en curso. Para ampliar la información con todo el histórico, en el caso de proyectos que lo tuvieran, habría que desactivar el botón "autoevalaución actual".

| EstandaresTotal76Aplican76Obligatorios que cumplen0Se cumplen15Con evidencias15Con evidencias0EvidenciasCon áreas de mejora0EvidenciasEvidencias aportadas0Areas de mejoraAreas de mejora identificadas0Areas de mejora conseguidas00Documentación adjunta790Documentación adjunta a evidencias79Documentación adjunta a las áreas de mejora0Participación de profesionalesAtoesvaluadoresParticipación de profesionales71Mensajes en Comunicación sobre el Proyecto (Centro/Unidad)4Mensajes en Comunicación sobre el Estándar (Agencia)0Accesos a ME_Jora C10Accesos a ME_Jora C71Vatora que han accedido5Pirmer acceso10Accesos a ME_Jora C10Accesos a ME_Jora C10Accesos a ME_Jora C10Distribución de fraes70Distribución de fraes10Accesos a ME_Jora C10Accesos a ME_Jora C10Accesos a ME_Jora C5Distribución de fraes5Distribución de fraes5Distribución de fraes5Distribución de fraes5Distribución de fraes5Distribución de fraes5Distribución de fraes5Distribución de fraes5Distribución de fraes<                                                                                                    |                                |                                                            | Autoev    | aluación |
|----------------------------------------------------------------------------------------------------|--------------------------------|------------------------------------------------------------|-----------|----------|
| Aplcan676Obligatorios que cumplen00Se cumplen155Con evidencias155Con evidencias de mejora00Evidenciasfvidencias aportadas01EvidenciasAreas de mejora identificadas0Areas de mejora conseguidas00Areas de mejora conseguidas00Documentación adjunta790Documentación adjunta790Participación de profesionalesAtoevaluadores0Atuesa de mejora150Participación de profesionalesAtoevaluadores0Mensajes en Comunicación sobre el Proyecto (Centro/Unidad)00Accesos a ME_Jora C<br>Busajes en Comunicación sobre el Estándar (Centro/Unidad)00Accesos a ME_Jora C<br>Busajes en Comunicación sobre el Estándar (Agencia)00Accesos a ME_Jora C<br>Busajes en Comunicación sobre el Estándar (Agencia)50Accesos a ME_Jora C<br>Busajes en Comunicación sobre el Estándar (Agencia)50Accesos a ME_Jora C<br>Busajes en Comunicación sobre el Estándar (Agencia)50Accesos a ME_Jora C<br>Busajes en Comunicación sobre el Estándar (Agencia)50Busajes en Comunicación sobre el Estándar (Agencia)50Busajes en Comunicación sobre el Estándar (Agencia)50Busajes en Comunicación sobre el Estándar (Agencia)50Busajes en Comunicación sobre el Estándar (Agencia)50Busajes en Comunicación sobre el Estándar (Agencia)<                                                                                                    | Estándares                     | Total                                                      | 76        |          |
| Obligatorios que cumplen0Se cumplen15Con evidencias15Con evidencias0EvidenciasEvidencias aportados0Évidencias de mejoraAreas de mejora identificadas0Áreas de mejora conseguidas00Áreas de mejora vencidas00Documentación adjuntaTotal79Documentación adjunta790Participación de profesionalesAreas de mejora0Participación de profesionalesAtoevaluadores10Mensejes en Comunicación sobre el Proyecto (Centro/Unidad)00Mensejes en Comunicación sobre el Estándar (Centro/Unidad)30Accesos a ME_Jora C<br>tuarios que han accedido51Primer accesoTotal de accesos51Primer accesoSobre el Estándar (Centro/Unidad)51Distribución de fasesComunicación sobre el Estándar (Centro/Unidad)51Distribución de fasesComunicación sobre el Estándar (Centro/Unidad)51Contro Comunicación sobre el Estándar (Centro/Unidad)511Contro Comunicación sobre el Estándar (Centro/Unidad)511Contro Comunicación sobre el Estándar (Centro/Unidad)511Contro Comunicación sobre el Estándar (Centro/Unidad)511Contro Comunicación sobre el Estándar (Centro/Unidad)511Contro Comunicación sobre el Estándar (Centro/Unidad)511Contr                                                                                                    |                                | Aplican                                                    | 76        | 100%     |
| Se cumplen15Con evidencias15Con éridencias abe mejora0EvidenciasEvidencias aportadas15Áreas de mejoraÁreas de mejora identificadas0Áreas de mejora vencidas00Documentación adjunta790Documentación adjunta790Documentación adjunta00Participación de profesionalesAutoevaluadores0Participación de profesionalesAutoevaluadores el mejora0Comunicación000Mansajes en Comunicación sobre el Proyecto (Centro/Unidad)4Mansajes en Comunicación sobre el Estándar (Agencia)0Auses en el comunicación sobre el Estándar (Agencia)0Auses en el comunicación sobre el Estándar (Agencia)0Auses en Comunicación sobre el Estándar (Agencia)0Auses en Comunicación sobre el Estándar (Agencia)0Auses en Comunicación sobre el Estándar (Agencia)0Auses en Comunicación sobre el Estándar (Agencia)0Auses en Comunicación sobre el Estándar (Agencia)0Auses en Comunicación sobre el Estándar (Agencia)0Auses en Comunicación sobre el Estándar (Agencia)0Auses en Comunicación sobre el Estándar (Agencia)0Auses en Comunicación sobre el Estándar (Agencia)0Auses en Comunicación sobre el Estándar (Agencia)0Auses en Comunicación sobre el Estándar (Agencia)0Auses en Comunicación sobre el Estándar (Agencia)0Auses en Comunicación                                                                                                    |                                | Obligatorios que cumplen                                   | 0         | 0%       |
| Con evidenciasCon évidencias15Con áreas de mejora0Évidencias aportadas15Áreas de mejoraÁreas de mejora conseguidas0Áreas de mejora conseguidas0Áreas de mejora vencidas0Documentación adjunta79Documentación adjunta79Documentación adjunta a evidencias79Documentación adjunta a evidencias0Participación de profesionalesAutoevaluadoresMensajes en Comunicación sobre el Proyecto (Centro/Unidad)4Mensajes en Comunicación sobre el Estándar (Agencia)0Mensajes en Comunicación sobre el Estándar (Agencia)0Mensajes en Comunicación sobre el Estándar (Agencia)0Autoevaluadores10Mensajes en Comunicación sobre el Estándar (Agencia)0Mensajes en Comunicación sobre el Estándar (Agencia)0Mensajes en Comunicación sobre el Estándar (Agencia)0Mensajes en Comunicación sobre el Estándar (Agencia)0Mensajes en Comunicación sobre el Estándar (Agencia)0Mensajes en Comunicación sobre el Estándar (Agencia)0Mensajes en Comunicación sobre el Estándar (Agencia)0Mensajes en Comunicación sobre el Estándar (Agencia)0Mensajes en Comunicación sobre el Estándar (Agencia)0Mensajes en Comunicación sobre el Estándar (Agencia)0Mensajes en Comunicación sobre el Estándar (Agencia)0Mensajes en Comunicación sobre el Estándar (Agencia)0Mensajes en Comunicación sobre el Estándar (Agencia) <td></td> <td>Se cumplen</td> <td>15</td> <td>19,749</td> |                                | Se cumplen                                                 | 15        | 19,749   |
| Con áreas de mejora0EvidenciasEvidencias aportadas15Áreas de mejoraÁreas de mejora conseguidas0Áreas de mejora conseguidas00Áreas de mejora vencidas0Documentación adjunta79Documentación adjunta evidencias79Documentación adjunta a las áreas de mejora0Participación de profesionalesAutoevaluadores1Responsables áreas de mejora0Comunicación7Mensajes en Comunicación sobre el Proyecto (Centro/Unidad)4Mensajes en Comunicación sobre el Proyecto (Agencia)3Mensajes en Comunicación sobre el Estándar (Agencia)0Ausora en Estándar (Agencia)5Vensajes en Comunicación sobre el Estándar (Agencia)5Vensajes en Comunicación sobre el Estándar (Agencia)5Ausora en Estándar (Agencia)5Vensajes en Comunicación sobre el Estándar (Agencia)5Vensajes en Comunicación sobre el Estándar (Agencia)5Vensajes en Comunicación sobre el Estándar (Agencia)5Vensajes en Comunicación sobre el Estándar (Agencia)5Vensajes en Comunicación sobre el Estándar (Agencia)5Vensajes en Comunicación sobre el Estándar (Agencia)5Vensajes en Comunicación sobre el Estándar (Agencia)5Vensajes en Comunicación sobre el Estándar (Agencia)5Vensajes en Comunicación sobre el Estándar (Agencia)5Vensajes en Comunicación sobre el Estándar (Agencia)5Vensajes en Comunicación sobre el Estánda                                                                          |                                | Con evidencias                                             | 15        | 19,749   |
| EvidenciasEvidencias aportadas15Áreas de mejoraÁreas de mejora identificadas0Áreas de mejora conseguidas0Áreas de mejora vencidas0Documentación adjunta79Documentación adjunta a evidencias79Documentación adjunta a evidencias79Documentación adjunta a las áreas de mejora0Participación de profesionalesAutoevaluadores1Responsables áreas de mejora0Comunicación7Mensajes en Comunicación sobre el Proyecto (Centro/Unidad)4Mensajes en Comunicación sobre el Estándar (Centro/Unidad)0Mensajes en Comunicación sobre el Estándar (Centro/Unidad)0Mensajes en Comunicación sobre el Estándar (Agencia)0Accesos a ME_Jora C<br>Lesde el Centro/Unidad5Inter acceso10Accesos a ME_Jora C<br>Lesde el Centro/Unidad5Inter acceso3-jul-23Distribución de fasesComienzoDistribución de fasesComienzoDistribución de fasesComienzoDistribución de fasesComienzoDistribución de fasesComienzoDistribución de fasesComienzoDistribución de fasesComienzoDistribución de fasesComienzoDistribución de fasesComienzoDistribución de fasesComienzoDistribución de fasesComienzoDistribución de fasesComienzoDistribución de fasesComienzoDistribución de fasesComienzo <td></td> <td>Con áreas de mejora</td> <td>0</td> <td>0%</td>                                                                                                    |                                | Con áreas de mejora                                        | 0         | 0%       |
| Areas de mejora         Áreas de mejora identificadas         0           Areas de mejora conseguidas         0           Areas de mejora vencidas         0           Documentación adjunta         Total         79           Documentación adjunta         0         79           Documentación adjunta a evidencias         79           Documentación adjunta a las áreas de mejora         0           Participación de profesionales         Autoevaluadores         1           Responsables áreas de mejora         0         0           Comunicación         Total de mensajes         7           Mensajes en Comunicación sobre el Proyecto (Centro/Unidad)         4           Mensajes en Comunicación sobre el Proyecto (Agencia)         3           Mensajes en Comunicación sobre el Estándar (Agencia)         0           Accessos a ME_jora C         105           Vasarios que han accedido         5           Primer acceso         3-jul-23           Útimo acceso         3-jul-23           Distribución de fases         Comienzo                                                                                                    | Evidencias                     | Evidencias aportadas                                       | 15        |          |
| Áreas de mejora conseguidas0Áreas de mejora vencidas0Documentación adjuntaTotalDocumentación adjunta a evidencias79Documentación adjunta a las áreas de mejora0Participación de profesionalesAutoevaluadoresParticipación de profesionalesTotal de mensajesComunicaciónTotal de mensajesComunicación sobre el Proyecto (Centro/Unidad)0Mensajes en Comunicación sobre el Proyecto (Agencia)0Mensajes en Comunicación sobre el Estándar (Agencia)0Mensajes en Comunicación sobre el Estándar (Agencia)0Mensajes en Comunicación sobre el Estándar (Agencia)0Mensajes en Comunicación sobre el Estándar (Agencia)0Mensajes en Comunicación sobre el Estándar (Agencia)0Mensajes en Comunicación sobre el Estándar (Agencia)1Mensajes en Comunicación sobre el Estándar (Agencia)0Mensajes en Comunicación sobre el Estándar (Agencia)0Mensajes en Comunicación sobre el Estándar (Agencia)5Usuarios que han accedido5Primer acceso3-jul-23Útimo acceso18-sep-23Distribución de fasesComienzoDistribución de fasesComienzoDistribución de fasesComienzoDistribución de fasesComienzoDistribución de fasesComienzoDistribución de fasesComienzoDistribución de fasesComienzoDistribución de fasesComienzoDistribución de fasesComienzoDistrib                                                                                                    | Áreas de mejora                | Áreas de mejora identificadas                              | 0         |          |
| Áreas de mejora vencidas0Documentación adjuntaTotal79Documentación adjunta a evidencias79Documentación adjunta a las áreas de mejora0Participación de profesionalesAutoevaluadores1Responsables áreas de mejora0Comunicación7Mensajes en Comunicación sobre el Proyecto (Centro/Unidad)4Mensajes en Comunicación sobre el Proyecto (Agencia)3Mensajes en Comunicación sobre el Estándar (Agencia)0Mensajes en Comunicación sobre el Estándar (Agencia)0Mensajes en Comunicación sobre el Estándar (Agencia)0Mensajes en Comunicación sobre el Estándar (Agencia)0Mensajes en Comunicación sobre el Estándar (Agencia)0Mensajes en Comunicación sobre el Estándar (Agencia)105Mensajes en Comunicación sobre el Estándar (Agencia)5Primer acceso3-jul-23Útimo acceso18-sep-23Distribución de fasesComienzoDistribución de fasesComienzoDistribución de fasesComienzoMateria3-jul-23Distribución de fasesComienzoDistribución de fasesComienzoDistribución de fasesComienzoDistribución de fasesComienzoDistribución de fasesComienzoDistribución de fasesComienzoDistribución de fasesComienzoDistribución de fasesComienzoDistribución de fasesComienzoDistribución de fasesComienzoDistribu                                                                                                    |                                | Áreas de mejora conseguidas                                | 0         | 0%       |
| Documentación adjunta         Total         79           Documentación adjunta a evidencias         79           Documentación adjunta a las áreas de mejora         0           Participación de profesionales         Autoevaluadores         1           Responsables áreas de mejora         0           Comunicación         Total de mensajes         7           Mensajes en Comunicación sobre el Proyecto (Centro/Unidad)         4           Mensajes en Comunicación sobre el Proyecto (Agencia)         3           Mensajes en Comunicación sobre el Estándar (Agencia)         0           Accesos a ME_jora C         105           Usuarios que han accedido         5           Primer acceso         3-jul-23           Útimo acceso         18-sep-23           Distribución de fases         Comienzo         3-jul-23                                                                                                    |                                | Áreas de mejora vencidas                                   | 0         | 0%       |
| Documentación adjunta a evidencias         79           Documentación adjunta a las áreas de mejora         0           Participación de profesionales         Autoevaluadores         1           Responsables áreas de mejora         0           Comunicación         Total de mensajes         7           Mensajes en Comunicación sobre el Proyecto (Centro/Unidad)         4           Mensajes en Comunicación sobre el Proyecto (Agencia)         3           Mensajes en Comunicación sobre el Estándar (Centro/Unidad)         0           Mensajes en Comunicación sobre el Estándar (Agencia)         0           Accesos a ME_jora C         105           Usuarios que han accedido         5           Primer acceso         3-jul-23           Útimo acceso         18-sep-23           Distribución de fases         Comienzo                                                                                                    | Documentación adjunta          | Total                                                      | 79        |          |
| Documentación adjunta a las áreas de mejora     0       Participación de profesionales     Autoevaluadores     1       Responsables áreas de mejora     0       Comunicación     Total de mensajes     7       Mensajes en Comunicación sobre el Proyecto (Centro/Unidad)     4       Mensajes en Comunicación sobre el Proyecto (Agencia)     3       Mensajes en Comunicación sobre el Estándar (Centro/Unidad)     0       Mensajes en Comunicación sobre el Estándar (Agencia)     0       Accesos a ME_Jora C     Total de accesos       Mensajes en Comunicación sobre el Estándar (Agencia)     0       Musajes en Comunicación sobre el Estándar (Agencia)     0       Musajes en Comunicación sobre el Estándar (Agencia)     0       Musajes en Comunicación sobre el Estándar (Agencia)     0       Musajes en Comunicación sobre el Estándar (Agencia)     0       Musajes en Comunicación sobre el Estándar (Agencia)     105       Usuarios que han accedido     5       Primer acceso     3-jul-23       Útimo acceso     18-sep-23       Distribución de fases     Comienzo                                                                                                    |                                | Documentación adjunta a evidencias                         | 79        |          |
| Participación de profesionales     Autoevaluadores     1       Responsables áreas de mejora     0       Comunicación     Total de mensajes     7       Mensajes en Comunicación sobre el Proyecto (Centro/Unidad)     4       Mensajes en Comunicación sobre el Proyecto (Agencia)     3       Mensajes en Comunicación sobre el Estándar (Centro/Unidad)     0       Accesos a ME_jora C     Total de accesos       Vacesos a ME_jora C     Total de accesos       Vacesos a ME_jora C     Total de accesos       Usuarios que han accedido     5       Primer acceso     3-jul-23       Útimo acceso     18-sep-23       Distribución de fases     Comienzo                                                                                                    |                                | Documentación adjunta a las áreas de mejora                | 0         |          |
| Responsables áreas de mejora0ComunicaciónTotal de mensajes7Mensajes en Comunicación sobre el Proyecto (Centro/Unidad)4Mensajes en Comunicación sobre el Proyecto (Agencia)3Mensajes en Comunicación sobre el Estándar (Centro/Unidad)0Mensajes en Comunicación sobre el Estándar (Agencia)0Mensajes en Comunicación sobre el Estándar (Agencia)0Accesos a ME_jora C<br>desde el Centro/Unidad105Usuarios que han accedido5Primer acceso3-jul-23Útimo acceso18-sep-23Distribución de fasesComienzoComienzo3-jul-23                                                                                                    | Participación de profesionales | Autoevaluadores                                            | 1         |          |
| Comunicación     Total de mensajes     7       Mensajes en Comunicación sobre el Proyecto (Centro/Unidad)     4       Mensajes en Comunicación sobre el Proyecto (Agencia)     3       Mensajes en Comunicación sobre el Proyecto (Agencia)     0       Mensajes en Comunicación sobre el Estándar (Centro/Unidad)     0       Mensajes en Comunicación sobre el Estándar (Agencia)     0       Accesos a ME_jora C     Total de accesos       Jusarios que han accedido     5       Primer acceso     3-jul-23       Útimo acceso     18-sep-23       Distribución de fases     Comienzo                                                                                                    |                                | Responsables áreas de mejora                               | 0         |          |
| Mensajes en Comunicación sobre el Proyecto (Centro/Unidad)     4       Mensajes en Comunicación sobre el Proyecto (Agencia)     3       Mensajes en Comunicación sobre el Estándar (Centro/Unidad)     0       Mensajes en Comunicación sobre el Estándar (Centro/Unidad)     0       Mensajes en Comunicación sobre el Estándar (Agencia)     0       Accesos a ME_jora C     Total de accesos       Jusurios que han accedido     5       Primer acceso     3-jul-23       Útimo acceso     18-sep-23       Distribución de fases     Comienzo                                                                                                    | Comunicación                   | Total de mensajes                                          | 7         |          |
| Mensajes en Comunicación sobre el Proyecto (Agencia)     3       Mensajes en Comunicación sobre el Estándar (Centro/Unidad)     0       Mensajes en Comunicación sobre el Estándar (Agencia)     0       Accesos a ME_jora C     105       Usuarios que han accedido     5       Primer acceso     3-jul-23       Útimo acceso     18-sep-23       Distribución de fases     Comienzo                                                                                                    |                                | Mensajes en Comunicación sobre el Proyecto (Centro/Unidad) | 4         |          |
| Mensajes en Comunicación sobre el Estándar (Centro/Unidad)     0       Mensajes en Comunicación sobre el Estándar (Agencia)     0       Accesos a ME_jora C<br>desde el Centro/Unidad     Total de accesos     105       Usuarios que han accedido     5       Primer acceso     3-jul-23       Útimo acceso     18-sep-23       Distribución de fases     Comienzo     3-jul-23                                                                                                    |                                | Mensajes en Comunicación sobre el Proyecto (Agencia)       | 3         |          |
| Mensajes en Comunicación sobre el Estándar (Agencia)         0           Accesos a ME_jora C<br>desde el Centro/Unidad         Total de accesos<br>Usuarios que han accedido         105           Primer acceso         3-jul-23           Útimo acceso         18-sep-23           Distribución de fases         Comienzo         3-jul-23                                                                                                    |                                | Mensajes en Comunicación sobre el Estándar (Centro/Unidad) | 0         |          |
| Accesos a ME_jora C<br>desde el Centro/Unidad Total de accesos Usuarios que han accedido 5<br>Primer acceso 3-jul-23<br>Útimo acceso 18-sep-23<br>Distribución de fases Comienzo 3-jul-23                                                                                                    |                                | Mensajes en Comunicación sobre el Estándar (Agencia)       | 0         |          |
| Jesde el Centro/Unidad     Usuarios que han accedido     5       Primer acceso     3-jul-23       Útlimo acceso     18-sep-23       Distribución de fases     Comienzo     3-jul-23                                                                                                    | Accesos a ME_jora C            | Total de accesos                                           | 105       |          |
| Primer acceso     3-jul-23       Último acceso     18-sep-23       Distribución de fases     Comienzo     3-jul-23                                                                                                    | lesde el Centro/Unidad         | Usuarios que han accedido                                  | 5         |          |
| Último acceso 18-sep-23<br>Distribución de fases Comienzo 3-jul-23                                                                                                    |                                | Primer acceso                                              | 3-jul-23  |          |
| Distribución de fases Comienzo 3-jul-23                                                                                                    |                                | Último acceso                                              | 18-sep-23 |          |
|                                                                                                    | Distribución de fases          | Comienzo                                                   | 3-jul-23  |          |
| Fin -                                                                                                    |                                | Fin                                                        | 1.00      |          |

• Gráfico de cumplimiento: útil para conocer el estado de cumplimentación de los estándares en la autoevaluación. Este informe muestra una tabla y un gráfico dinámico, con porcentajes y valores absolutos.

| Gráfico de cumplimiento                 |                             |             |                              |           | B Q Buscar  |
|-----------------------------------------|-----------------------------|-------------|------------------------------|-----------|-------------|
| Bloques Crite                           | erios<br>Todos <del>-</del> | Grupos      | Obligatorios                 |           | Ð           |
| Agrupación                              |                             | ] Criterios |                              |           |             |
| Se han encontrado 5 registros [mostra   | indo de 1 a 5]              |             |                              |           |             |
| Bloques                                 |                             |             | Nº Estándares <sup>(1)</sup> | Cumplen 🖨 | % Cumplen 😑 |
| I: La persona, centro de la Organizad   | ción                        |             | 29                           | 27        | 93.10 %     |
| II: Organización de la actividad centra | ada en la persona           |             | 18                           | 13        | 72.22 %     |
| III: Profesionales                      |                             |             | 9                            | 6         | 66.67 %     |
| IV: Procesos de soporte                 |                             |             | 16                           | 15        | 93.75 %     |
| V: Mejora continua                      |                             |             | 17                           | 15        | 88.24 %     |
| Total                                   |                             |             | 89                           | 76        | 85.39 %     |

🗥 En este gráfico aparece el número de estándares que aplica (se han restado de los totales el conjunto de estándares que se han establecido como 'No Aplica')

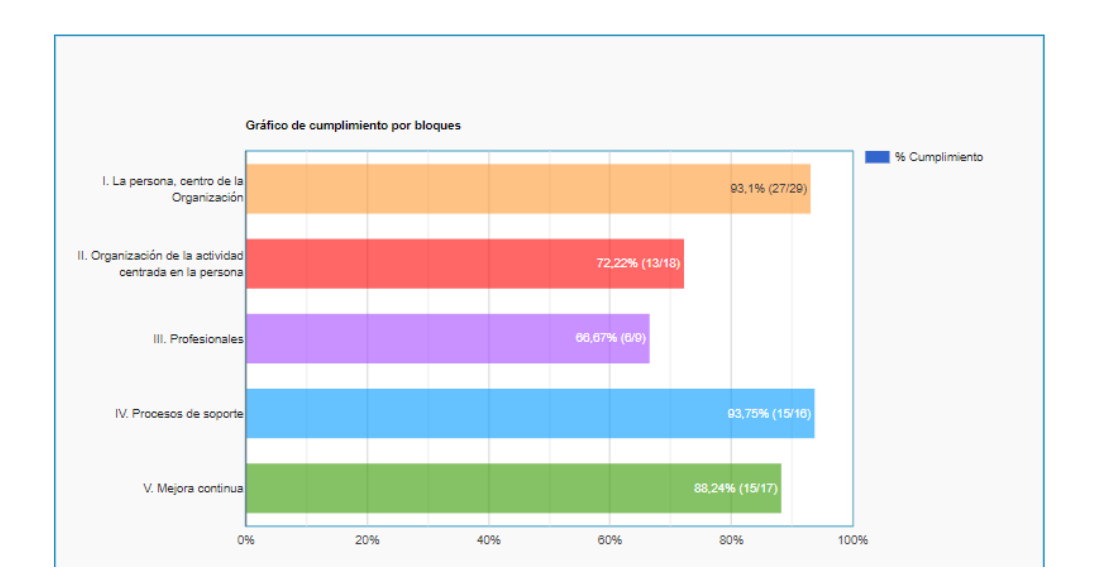

 Listado de estándares: este listado resume el estado de cada estándar en la autoevaluación, con información sobre las evidencias y áreas de mejora incluidas en la ficha de autoevalución. Como en otros listados, tiene una serie de filtros para búsquedas específicas. Desplegando la pestaña señalada en rojo "Filtros adicionales", se amplian los filtros que pueden usarse.

| Listado de es                 | stándares                                                                                                    |                                    |                |                                                                                                    |                                                                                                    |                                                                                                    | <b>m</b> - D Ex                                                                                                    | cel 🔒 Imprimir 🛛 Q Buscar                                                      |
|-------------------------------|----------------------------------------------------------------------------------------------------|------------------------------------|----------------|----------------------------------------------------------------------------------------------------|----------------------------------------------------------------------------------------------------|----------------------------------------------------------------------------------------------------|----------------------------------------------------------------------------------------------------|--------------------------------------------------------------------------------|
| Estándar                      |                                                                                                    | Cumplimiento                       | nte 🗌 No d     | cumple                                                                                                    | Cumple                                                                                                    | No aplica                                                                                                    |                                                                                                    | D                                                                              |
| Se han encontrado             | 280 registros (mostrando de 1 a 15)                                                                                                    |                                    |                |                                                                                                    |                                                                                                    |                                                                                                    |                                                                                                    |                                                                                |
| Código 🏾 🏝                    | Definición                                                                                                    | 0                                  | Cumplimiento 💿 | Evidencias p                                                                                                    | ositivas                                                                                                    |                                                                                                    |                                                                                                    | Áreas de mejora                                                                |
| ES 2 01A 01_00<br>Grupo I - O | Se garantiza el cumplimiento de los derechos del paciente                                                                                                    |                                    | Cumple         | Existen cart<br>Está garanti<br>uso de este<br>Se facilita al<br>Los pacient<br>Urgencias<br>Se garantiza<br>Existe plane | eles de los derecho<br>izado el derecho a<br>derecho.<br>I usuario el acceso i<br>tes se llevan el ini<br>a el derecho a la libr<br>es de acogida a pac | s y deberes en las<br>la segunda opinión méd<br>a la documentación de s<br>forme de Alta en man<br>re elección de especialis<br>ientes y familias, especi | dica a través de la Unidad de Atención al Usuario, y se ha hecho<br>su Historia clinica, mediante al procedimiento establecido<br>o tanto en hospitalización, CMA, como en consulta externa y<br>sta<br>lificos para Areas especiates (UCI y Salud Mental) | Gestión Consulta tarde por<br>AP<br>Revisión del Plan de Acogida<br>a Utuarios |
| ES 2 01A.02_00<br>Grupo I - O | Los pacientes son informados de todos los aspectos relacionados con su proble                                                                                                    | ema de salud.                      | Pendiente      | Existen hoj<br>diferentes p<br>Existe un se<br>En la encue<br>recibió sobr<br>aspecto (au                                 | as de consentimie<br>rocesos<br>ervicio de traducción<br>esta de satisfacción<br>e su tratamiento fue<br>nque un 29% manif                              | nto informado para pr<br>mediante convenio cor<br>de usuarios de 2004,<br>ibuena / muy buena; y<br>iesta que no considera r                               | recedimientos diagnotacios y terapecidicos estandantzados para<br>n diferentes ONGS<br>un 83.8% de los encuestados manifiesta que la información que<br>un 32.1% manifestó que pudo opinar bastante / mucho sobre este<br>necesario dar se opinión)        | Grupo Mejora en Urgencias                                                      |
| ES 2 01A.03_00<br>Grupo II    | Se facilita la carta de derechos y deberes en un idioma conocida por el paciente                                                                                                    | 0                                  | Cumple         | Se dispone<br>servicio lo p                                                                                               | de un servicio de<br>resta la empresa Di                                                                                                    | teletraducción mediant<br>UALIA                                                                                                    | te teléfono móvil a tres para obviar las barreras idiomáticas. El                                                                                                    | Traducción carta de Derechos<br>y Deberes del paciente a<br>diferentes idiomas |
| ES 2 01A.04_00<br>Grupo I - O | Los pacientes que participan en proyectos de investigación han dado su<br>informado y han sido previamente informados de los riesgos y beneficios y de<br>existentes a su no participación. | consentimiento<br>las alternativas | Cumple         | Los paciente<br>Es uno de l<br>como para r                                                                                | es sometidos a un tr<br>os requisitos indisp<br>remitir al de Ensavo                                                                                    | ratamiento de USO COI<br>ensables que se solicit:<br>s Clínicos de referencia                                                                             | MPASIVO, lo hacen previa firma de un consentimiento informado.<br>an desde las Comisiones de Etica e Investigación del centro, así                                                                                                    |                                                                                |

Los listados contienen el icono permiten añadir columnas adicionales al listado. Para hacerlo solo hay que pulsar ese icono para desplegar el listado sobre el que podrán seleccionarse las columnas deseadas.

 Listado de áreas de mejora: este listado facilita la gestión de áreas de mejora, mostrando un resumen de área de mejora y su evolución. Permite ver el estado de todas las áreas de mejora, así como las fechas planificadas, ayudando a la toma de decisiones y a la planificación del trabajo de la entidad.

| Áreas de me                   | jora                                                                                                    |                                                 |            |                    |   |                     |                        | <b>m</b> - | R Excel    |          | nir <b>o</b> Buscar |
|-------------------------------|----------------------------------------------------------------------------------------------------|-------------------------------------------------|------------|--------------------|---|---------------------|------------------------|------------|------------|----------|---------------------|
| Área de mejora                |                                                                                                    | Responsable<br>Todos                            | ¥          | Prioridad<br>Todas | • |                     |                        |            |            |          | D                   |
| Estados                       | Todos +                                                                                                    | Documento                                       | - Eitros a | Fecha de documento | Ħ | Usuario de<br>Todos | documento              | ×          |            |          |                     |
| Se han encontrado             | 69 registros (mostrando de 1 a 15)                                                                                                    |                                                 | 1 112 03 0 | uluu kilea         |   |                     |                        |            |            |          |                     |
| Estándar 🔺                    | Área de mejora                                                                                                    |                                                 |            |                    |   | Prioridad           | Responsable            | Inicio 💿   | Fin 😐      | Faltan 🔍 | Conseguida 😑        |
| ES 2 01A.01_00<br>Grupo I - O | Gestión Consulta tarde por AP<br>Con la implantación de Diraya de va a oferta a AP agenda en horario de t                             | arde para consulta, de forma que el usuario pue | ida escog  | er horario.        |   | 2 - media           |                        | 24/02/2005 | 11/06/2009 | 5026     | ×                   |
| ES 2 01A.01_00<br>Grupo I - O | Revisión del Plan de Acogida a Usuarios<br>Actualización del contenido del PAU, adaptarlo a la imagen corporativa y                   | preparar su dilión                              |            |                    |   | 2 - media           |                        | 01/03/2005 | 31/03/2005 |          | ~                   |
| ES 2 01A.02_00<br>Grupo I - O | Grupo Mejora en Urgencias<br>Formalizar un grupo de mejora para el abordaje de la atención al inmigra                                 | te en Urgencias                                 |            |                    |   | 2 - media           |                        | 01/03/2005 | 01/04/2005 |          | ~                   |
| ES 2 01A.03_00<br>Grupo II    | Traducción carta de Derechos y Deberes del paciente a diferentes idioma<br>Traducción a inglés, francés, alemán, ruso, rumano y árabe | 5                                               |            |                    |   | 2 - media           |                        | 28/02/2005 | 28/04/2005 | 6531     | ×                   |
| ES 2 01B.01_00<br>Grupo I     | participación de pacientes en opinion tratamiento<br>Diseñar intervención para fomentar la participacoión del paciente en las o       | ecicsiones de tratamiento.                      |            |                    |   | 2 - media           |                        | 07/10/2005 | 31/01/2006 | 6253     | ×                   |
| ES 2 01C.01_00<br>Grupo I     | Difusion en intranet<br>Para mayor difusion del procedimiento se ha colgado en la intranet, infon                                     | nando a los profesionales que se encuentra alli |            |                    |   |                     |                        |            |            |          | ~                   |
| ES 2 01D.01_00<br>Grupo I - O | ddddddd<br>xooxox                                                                                                    |                                                 |            |                    |   | 1 - alta            | Angeles Perez<br>Perez | 01/04/2011 | 08/04/2011 |          | ~                   |
| ES 2 01D.02_01<br>Grupo I     | Elaborar procedimiento<br>Elaborar un algoritmo para la sutitución de la toma de decisiones                                           |                                                 |            |                    |   |                     |                        |            |            |          | ×                   |

• **Documentos de evidencias y áreas de mejora:** este informe muestra los documentos que se han adjuntado a las evidencias y a las áreas de mejora registradas para cada estándar.

| Documento                             | Fecha de documento | Usuario de documento<br>Todos     | •          |       |
|---------------------------------------|--------------------|-----------------------------------|------------|-------|
|                                       |                    | <ul> <li>Filtros adici</li> </ul> | onales     |       |
| Documento                             |                    | Ē                                 | Fecha 🌩    | Usua  |
| ₩ 1<br>(48 Kb.)                       |                    |                                   | 29/10/2014 | Juan  |
| 2<br>(10 Kb.)                         |                    |                                   | 29/10/2014 | Juan  |
| 3<br>(13 Kb.)                         |                    |                                   | 29/10/2014 | Juan  |
| ACOGIDA_FAMILIARES_UCI.pdf            |                    |                                   | 27/11/2004 | Nach  |
| Acta1 y Brainstorming RA Igualdad.pdf |                    |                                   | 20/04/2005 | Javie |
| (2 Mb.)                               |                    |                                   | 03/01/2005 | Javie |
| Carros RCP medicina intensiva.pdf     |                    |                                   | 21/01/2005 | Javie |

Documentos de evidencias positivas y áreas de mejora

• **Recursos de apoyo:** este listado muestra los resursos de apoyo disponibles para determinados manuales, asociados al estándar correspondiente.

| Recursos de apoy             | 70                                                                           |          |            |                         |              |             |         | Excel | 🖨 Imprimir | Q Buscar   |
|------------------------------|------------------------------------------------------------------------------|----------|------------|-------------------------|--------------|-------------|---------|-------|------------|------------|
| Documento                    |                                                                              | Fe       | cha de do  | cumento                 |              | Estándares  |         |       |            | Ð          |
|                              |                                                                              | 2        | ~          |                         | =            |             | Todos - |       |            |            |
| Se han encontrado 18 regis   | tros (mostrando de 1 a 15)                                                   |          |            |                         |              |             |         |       |            |            |
| Estándar 🏾 🏝                 | Documento                                                                    |          |            |                         |              |             |         |       |            | echa 💿     |
| ES 5 01.04_02<br>Grupo I - O | Recurso de Apoyo - Evaluación del formulario de consentimient                | to infor | nado en u  | nidades asistenciales y | centros hos  | pitalarios. |         |       | Ji         | alio 2020  |
| ES 5 03.04_01<br>Grupo I - O | Recurso de Apoyo - Calidad y cumplimentación de las historias                | de sali  | ıd.        |                         |              |             |         |       | JI         | ulio 2020  |
| ES 5 04.01_03<br>Grupo I - O | Recurso de Apoyo - Implantación de procesos asistenciales en<br>(338 Kb.)    | las uni  | dades asis | tenciales.              |              |             |         |       | М          | ayo 2020   |
| ES 5 07.01_01<br>Grupo I - O | Recurso de Apoyo - Definición de las funciones de los puestos (<br>(855 Kb.) | de trab  | ajo en las | unidades asistenciales. |              |             |         |       | м          | ayo 2020   |
| ES 5 08.01_01<br>Grupo I - O | Recurso de Apoyo - Estado de seguridad y funcionamiento de l                 | as inst  | laciones y | espacios de las unidad  | des asistend | iales.      |         |       | Fel        | orero 2020 |
| ES 5 08.02_02<br>Grupo I - O | Recurso de Apoyo - Equipos de electromedicina                                |          |            |                         |              |             |         |       | J          | alio 2020  |
| ES 5 08.06_01<br>Grupo I     | (992 Kb.) Recurso de Apoyo - Servicios de soporte                            |          |            |                         |              |             |         |       | Ju         | mio 2020   |
| ES 5 08.09_02<br>Grupo I - O | Recurso de Apoyo - Medidas de seguridad ante emergencias en<br>(133 Kb.)     | n las u  | hidades as | istenciales.            |              |             |         |       | J          | alio 2020  |
| ES 5 08.10_00<br>Grupo I - O | Recurso de Apoyo - Gestión de residuos en las unidades asiste                | nciales  |            |                         |              |             |         |       | JI         | ulio 2020  |

• **Documentos requeridos:** es la relación de documentos solicitados para ser revisados durante la fase de evaluación, asociados al estándar correpondiente.

| Documentos asoc              | iados a estándares                                                        |                                                     | 🗈 Excel 🛛 🖨 Imprimir                                                                                                    | Q Buscar |
|------------------------------|---------------------------------------------------------------------------|-----------------------------------------------------|----------------------------------------------------------------------------------------------------|----------|
| Documento                    |                                                                           | Estándares<br>Todos +                               |                                                                                                    | 9        |
| Se han encontrado 93 regis   | stros (mostrando de 1 a 15)                                               |                                                     |                                                                                                    |          |
| Estándar 💽                   | Documento                                                                 |                                                     |                                                                                                    |          |
| ES 5 01.02_02<br>Grupo I - O | Procedimiento de garantía de la intimidad.                                |                                                     |                                                                                                    |          |
| ES 5 01.04_02<br>Grupo I - O | Relación de los procedimientos de la unidad que requieren consentimie     | nto informado por escrito.                          |                                                                                                    |          |
| ES 5 01.04_02<br>Grupo I - O | Modelos o formularios de consentimientos informados utilizados en la u    | nidad.                                              |                                                                                                    |          |
| ES 5 01.04_02<br>Grupo I - O | Última evaluación realizada sobre la correcta cumplimentación del cons    | entimiento informado por escrito en la unidad.      |                                                                                                    |          |
| ES 5 01.05_02<br>Grupo III   | Descripción del proceso de toma de decisiones compartida de la person     | na durante su proceso asistencial: evidencia cien   | ifica e información proporcionada al paciente para facilitar la toma de decisiones (riesgos, beneficios, implicaciones para su vida, etc.) |          |
| ES 5 01.07_02<br>Grupo I - O | Procedimiento para la sustitución en la toma de decisiones.               |                                                     |                                                                                                    |          |
| ES 5 01.08_02<br>Grupo I     | Procedimiento para formular consultas al Comité de Ética Asistencial de   | a referencia.                                       |                                                                                                    |          |
| ES 5 01.11_01<br>Grupo I - O | Procedimiento para la gestión de reclamaciones oficiales.                 |                                                     |                                                                                                    |          |
| ES 5 01.11_01<br>Grupo I - O | Informe del análisis de las reclamaciones oficiales recibidas en la unida | d (últimos 2 años): número, motivos, plazo de co    | testación, áreas de mejora, etc.                                                                                                    |          |
| ES 5 01.12_01<br>Grupo II    | Informe del análisis de las quejas y sugerencias recogidas por la unidad  | d, por cualquier vía, en los últimos 2 años y áreas | de mejora.                                                                                                    |          |

## 3> Finalizar la autoevaluación

El responsable del proyecto debe finalizar la autoevaluación una vez que los autoevaluadores han terminado de introducir información (evidencias y áreas de mejora) en los estándares que la entidad ha decidido trabajar.

Para finalizar la autoevaluación, previamente debe haber marcado en cada estándar trabajado el botón "**Cumple**". Para dar por finalizada la autoevaluación solo tiene que hacer "clic" sobre la opción **FINALIZAR AUTOEVALUACIÓN** (solo visible para el responsable del proyecto).

Si al pulsar sobre el botón "Finalizar autoevaluación" no se cumple el número de estándares suficientes para alcanzar al menos el nivel avanzado, se mostrará un mensaje de aviso para que corrija dicha situación.

| Autoevaluación                                   |           |                                                                                    |                                                                       |                   |                 |                    |                        |             |             |              |        |
|--------------------------------------------------|-----------|------------------------------------------------------------------------------------|-----------------------------------------------------------------------|-------------------|-----------------|--------------------|------------------------|-------------|-------------|--------------|--------|
| Estándares 76                                    |           | Plazos                                                                             |                                                                       |                   |                 | Participantes      |                        |             |             |              |        |
| Grupo I Grupo II<br>Obligatorios                 | Grupo III | La autoevaluación ha co     Visita de evaluación (pre     Fecha límite para cerrar | menzado el 03/07/23<br>vista): 22/09/23<br>la autoevaluación: 07/09/2 | 3 <b>↓</b>        |                 |                    |                        | <b>L</b>    | istado de   | autoevaluado | res    |
| 01 - Liderazgo y<br>organización de la<br>unidad | (15/17)   | → Cont                                                                             | inuar autoevaluación                                                  | × Finalizar autoe | valuación       | Autoevalu          | auores                 |             |             |              |        |
| 02 - Gestión por<br>procesos asistenciales       | 2/5       | Criterios mínimos de cum                                                           | plimiento para la certificaci                                         | ón                |                 | Resumen de cumplir | niento                 |             |             |              |        |
| 03 - Derechos y<br>continuidad asistencial       | 15/17     |                                                                                    | •00                                                                   |                   |                 | Mínimo de están    | lares para alcanzar un | nivel       |             |              |        |
| 04 - Calidad<br>científico-técnica               | 7/10      | ME 5 1_08                                                                          | Nivel avanzado                                                        | Nivel óptimo      | Nivel excelente |                    |                        |             |             |              |        |
| 05 - Seguridad del                               | (11/13)   | Grupo I                                                                            | 70%<br>100% obligatorios                                              | 100%              | 100%            | Avar               | 2300                   | U Optimo    |             |              | nte    |
| 06 - Soporte                                     | 10/14     | Grupo II                                                                           |                                                                       | 40%               | 100%            |                    | ME 5.1.08              | Minimo      | Auto        | waluación    |        |
|                                                  |           | Grupo III                                                                          |                                                                       |                   | 40%             | Grupo I            | 50                     | 50 (100%)   | 50          | 100%         |        |
|                                                  |           |                                                                                    |                                                                       |                   |                 | Obligatorios       | 31                     |             | 31          | 100%         |        |
|                                                  |           |                                                                                    |                                                                       |                   |                 | No Obligatorios    | 19                     |             | 10          | 100%         |        |
|                                                  |           |                                                                                    |                                                                       |                   |                 | Grupo II           | 18                     | 8 (40%)     | 10          | 55,6%        |        |
|                                                  |           |                                                                                    |                                                                       |                   |                 | Grupo III          | 8                      |             | 0           | 096          |        |
|                                                  |           |                                                                                    |                                                                       |                   |                 | TOTAL              | 76                     |             | 60          | 78,9%        |        |
|                                                  |           |                                                                                    |                                                                       |                   |                 |                    |                        |             |             | <b>0</b> \   | /er ex |
|                                                  |           |                                                                                    |                                                                       |                   |                 |                    | Q Buscador             | Lut Informe | s y listado | s            |        |

### 4> Mantenimiento de autoevaluadores

#### Alta de autoevaluadores

Desde el botón "Listado de autoevaluadores" de la pantalla de inicio de autoevaluación, el responsable del proyecto puede dar de alta al equipo de colaboradores (autoevaluadores), que participarán en la identificación de evidencias y áreas de mejora relacionadas con los diferentes estándares.

| Autoevaluación                             |           |                                                                                         |                                                                                                    |                         |                 |                 |                         |            |              |              |                 |
|--------------------------------------------|-----------|-----------------------------------------------------------------------------------------|----------------------------------------------------------------------------------------------------|-------------------------|-----------------|-----------------|-------------------------|------------|--------------|--------------|-----------------|
| Estándares 76                              |           | Plazos                                                                                  |                                                                                                    |                         |                 | Participantes   |                         |            |              |              |                 |
| Grupo I Grupo II<br>Obligatorios           | Grupo III | La autoevaluación ha c     Visita de evaluación (pi     Fecha límite para cerra     Cor | omenzado el 03/07/23<br>revista): 22/09/23<br>r la autoevaluación: 07/09/2<br>ntinuar autoevaluación | 13<br>× Finalizar autoe | valuación       | Autoev          | 12<br>aluadores         |            | .istado de a | autoevaluado | res             |
| 02 - Gestión por<br>procesos asistenciales | 2/5       | Criterios mínimos de cur                                                                | nplimiento para la certificaci                                                                       | ón                      |                 | Resumen de cum  | plimiento               |            |              |              |                 |
| 03 - Derechos y<br>continuidad asistencial | 7/10      | ME 5 1_08                                                                               | Nivel avanzado                                                                                       | Nivel óntimo            | Nivel excelente | Mínimo de est   | indares para alcanzar i | ın nivel   |              |              |                 |
| científico-técnica                         | (17/13)   | Grupo I                                                                                 | 70%<br>100% obligatorios                                                                             | 100%                    | 100%            | □ A             | anzado                  | Óptimo     |              | Excele       | nte             |
| paciente<br>06 - Soporte                   | 10/14     | Grupo II                                                                                |                                                                                                    | 40%                     | 100%            |                 | ME 5 1_08               | Minimo     | Aut          | oevaluación  | Faltan          |
|                                            |           | Grupo III                                                                               |                                                                                                    |                         | 40%             | Grupo I         | 50                      | 50 (100%)  | 50           | 100%         |                 |
|                                            |           |                                                                                         |                                                                                                    |                         |                 | Obligatorios    | 31                      |            | 31           | 100%         |                 |
|                                            |           |                                                                                         |                                                                                                    |                         |                 | No Obligatorios | 19                      |            | 19           | 100%         |                 |
|                                            |           |                                                                                         |                                                                                                    |                         |                 | Grupo II        | 18                      | 8 (40%)    | 10           | 55,6%        |                 |
|                                            |           |                                                                                         |                                                                                                    |                         |                 | Grupo III       | 8                       |            | 0            | 0%           |                 |
|                                            |           |                                                                                         |                                                                                                    |                         |                 | TOTAL           | 76                      |            | 60           | 78,9%        |                 |
|                                            |           |                                                                                         |                                                                                                    |                         |                 |                 |                         |            |              | 0            | /er explicación |
|                                            |           |                                                                                         |                                                                                                    |                         |                 |                 | Q Buscador              | Lat Inform | es y listado | IS           |                 |

En la pantalla que aparece tras pulsar en el listado de autoevaluadores se observará la relación de autoevaluadores que se van dando de alta desde la entidad.

| Proyectos | / Proyecto 2020/031 / Ficha de autoeval                                   | uación / Autoevaluación |                    |                | UGC PRIMA                      | RIA DEMO - U            | GC PRIMA | RIA DEMO |
|-----------|---------------------------------------------------------------------------|-------------------------|--------------------|----------------|--------------------------------|-------------------------|----------|----------|
| Autoe     | valuadores                                                                |                         |                    |                |                                | <b>D</b> 11             |          |          |
| Autoo     |                                                                           |                         |                    |                |                                | I Nuevo                 |          | <b>Q</b> |
| Nombr     | e P                                                                       | uesto                   | Correo electrónico |                | Activo                         |                         |          | 5        |
|           |                                                                           |                         |                    |                | Sí                             | -                       |          |          |
|           |                                                                           |                         |                    |                |                                |                         |          |          |
| Se han e  | ncontrado 2 autoevaluadores (mostrando de                                 | 1 a 21                  |                    |                |                                |                         |          |          |
| Se han e  | ncontrado 2 autoevaluadores [mostrando de<br>Nombre                       | 1 a 2]<br>Puesto        | Correo electrónico |                | Acceso a                       | estándares              |          |          |
| Se han e  | ncontrado 2 autoevaluadores [mostrando de<br>Nombre                       | 1 a 2]<br>Puesto 💿      | Correo electrónico | Total 🖨        | Acceso a<br>Escritura 💿        | estándares<br>Lectura 💽 | Sin perm | niso 🗣   |
| Se han e  | ncontrado 2 autoevaluadores [mostrando de<br>Nombre<br>Autoevaluador Demo | 1 a 2]<br>Puesto        | Correo electrónico | Total 🗢<br>101 | Acceso a<br>Escritura 📄<br>101 | estándares<br>Lectura 💿 | Sin perm | niso 🌲   |

Para dar de alta a un nuevo autoevaluador debemos pulsar sobre el icono "**nuevo**" (ver imagen anterior). A continuación, se debe incorporar la información requerida en los campos de la siguiente pantalla, siendo algunos de ellos de obligatoria cumplimentación (\*), tras lo que pulsaremos el botón "**GUARDAR**".

#### Nuevo autoevaluador

Procedimiento para el alta de un autoevaluador

- Mientras introduce los datos del autoevaluador, si el usuario se encuentra registrado se mostrará un listado de usuarios similares. Si selecciona y guarda uno de estos usuarios, se enviará al usuario
- seleccionado un correo electrónico informándole de su designación como autoevaluador en este proyecto.
- Si introduce los datos del autoevaluador y el usuario no se encuentra registrado, al guardar se enviará al autoevaluador por correo electrónico sus credenciales de acceso.
   Tras dar de alta al autoevaluador, desde esta misma pantalla podrá asignarle los estándares de autoevaluación con los permisos indicados que correspondan.

|                          |                      | * dato obligatorio |
|--------------------------|----------------------|--------------------|
| * Nombre                 | * Primer apellido    | Segundo apellido   |
|                          |                      |                    |
| * Documento de identidad | * Correo electrónico | Teléfono           |
| DNI 👻                    |                      | 3                  |
|                          |                      |                    |
| * Sexo                   | Puesto               | Observaciones      |
| O Mujer O Hombre         |                      |                    |
|                          |                      |                    |
|                          |                      | 4                  |
|                          |                      | 🕃 Guardar          |

Mientras introduce los datos del autoevaluador, si el usuario ya se encuentra registrado se mostrará un listado de usuarios similares. Si selecciona y guarda uno de estos usuarios, se enviará al usuario seleccionado un correo electrónico informándole de su designación como autoevaluador en este proyecto.

Si introduce los datos del autoevaluador y el usuario no se encuentra registrado, una vez guardados los datos, la aplicación emitirá un correo electrónico con las credenciales de acceso del autoevaluador dado de alta.

#### Asignación de estándares a los autoevaluadores

La asignación de estándares a los autoevaluadores puede llevarse a cabo justo tras darles de alta, en la propia ficha del autoevaluador. Después de haber guardado sus datos, la ficha se ampliará hacia abajo, con las indicaciones necesarias sobre cómo actuar en caso de no recordar la contraseña y la metodología a seguir para la asignación de estándares.

| Asignación de estándares al autoevaluador                                                                                                    |       |           |         |             |             |                 |  |  |  |  |  |
|----------------------------------------------------------------------------------------------------|-------|-----------|---------|-------------|-------------|-----------------|--|--|--|--|--|
| <ul> <li>Permiso de Esertura: El autoevaluador podrá trabajar sobre las evidencias positivas y áreas de mejora, así como sobre el cumplimiento de los estándares asignados</li> <li>Permiso de Lectura: El autoevaluador visualizará datos sobre las evidencias positivas y áreas de mejora, así como sobre el cumplimiento de los estándares asignados</li> <li>Sin parmiso: El autoevaluador NO visualizará de contenido de evidencias positivas y áreas de mejora, pero SI podrá ver la ficha de los estándares</li> <li>Sin asignar: Estándares que NO e tana asignado a nigún autoevaluador em modo Escritura</li> <li>Autoevaluadores: Autoevaluadores que pueden modificar el estándar (asignado en modo Escritura)</li> </ul> |       |           |         |             |             |                 |  |  |  |  |  |
|                                                                                                    | Total | Escritura | Lectura | Sin permiso | Sin asignar | Autoevaluadores |  |  |  |  |  |
| ME 5 1_08 Unidades de Gestión Sanitaria                                                                                                    | 76    | 0         | 76      | 0           | 0           |                 |  |  |  |  |  |
| 🕢 🔳 01 - Liderazgo y organización de la unidad                                                                                                    | 17    | 0         | 17 🛛    | 0           | 0           |                 |  |  |  |  |  |
| 🕢 📕 02 - Gestión por procesos asistenciales                                                                                                    | 5     |           | 5       | 0           | 0           |                 |  |  |  |  |  |
| ● ■ 03 - Derechos del paciente y continuidad asistencial                                                                                                    | 17    |           | 17 🛛    | 0           | 0           |                 |  |  |  |  |  |
| ④ ■ 04 - Calidad científico-técnica                                                                                                    | 10    |           | 10      | 0           | 0           |                 |  |  |  |  |  |
| ● ■ 05 - Seguridad del paciente                                                                                                    | 13    | •         | 13      | 0           | 0           |                 |  |  |  |  |  |
| ● ■ 06 - Soporte                                                                                                    | 14    | 0         | 14      |             | 0           |                 |  |  |  |  |  |

En la pantalla se muestran tres columnas en las que se puede elegir el tipo de permiso:

- Permiso de **Escritura**: El autoevaluador podrá trabajar sobre las evidencias y áreas de mejora, así como sobre el cumplimiento de los estándares asignados
- Permiso de Lectura: El autoevaluador visualizará datos sobre las evidencias y áreas de mejora, así como sobre el cumplimiento de los estándares asignados
- **Sin permiso**: El autoevaluador NO visualizará el contenido de evidencias y áreas de mejora, pero SI podrá ver la ficha de los estándares

Las dos últimas columnas son informativas:

- **Sin asignar**: Estándares que NO se han asignado a ningún autoevaluador en modo Escritura
- **Autoevaluadores**: Autoevaluadores que pueden modificar el estándar (asignado en modo Escritura)

También puede asignar estándares a autoevaluadores que ya han sido dados de alta previamente. Para ello, deberá pulsar sobre el icono Edel autoevaluador, y aparecerán las pantallas anteriormente descritas.

## 5> Otros recursos

#### Carpeta virtual

Desde el "**menú proyecto**" los responsables del proyecto pueden acceder a la carpeta virtual, en la que podrán encontrar todos los documentos que los profesionales de la Agencia ponen a su disposición a lo largo de las diferentes fases del proceso: agenda de evaluación, equipo evaluador, informe de evaluación, documento de certificación, etc.

| Proyectos >> Proyecto 2023/008 >>                                                                                                    | Ficha de proyecto                                                      |
|----------------------------------------------------------------------------------------------------|------------------------------------------------------------------------|
| Menú proyecto 2023/008<br>• <u>Ficha</u><br>• <u>Cronograma</u>                                                                                                    | Ficha de proyecto Datos del proyecto:                                  |
| <u>Recursos</u> <u>Comunicación sobre Proyect</u> <u>Comunicación sobre Estánda</u> <u>Carpeta virtual</u> <u>Carpeta pública</u> <u>Fases del proyecto</u> <u>Preparación</u> | Código de proyecto:<br>2023/008<br>Fase del proceso:<br>Autoevaluación |
| Solicitud     Formulario     Formulario                                                                                                    | Responsables del proyecto:                                             |
| • Autoevaluación<br>• Autoevaluadores<br>• Ficha de Autoevaluación                                                                                                    | Director(a) Gerente de Hospital                                        |
| <ul> <li>Informes y Listados</li> <li>o Cuestionario de</li> <li>Satisfacción</li> <li>Cumplimentación</li> </ul>                                                              | Datos identificativos del centro:                                      |

#### Cuestionario de satisfacción

Una vez emitida la resolución del Comité de Certificación, recibirá una mensaje solicitando que cumplimente un cuestionario para conocer su opinión sobre el proceso de certificación, al que podrá acceder desde su **"menú proyecto"**.

### 6> Autoevaluación en fase de respuesta del solicitante

Tras la emisión del informe de evaluación, es posible que necesite aportar áreas de mejora en determinados estándares, esta fase se denomina autoevaluación en respuesta del solicitante.

Cuando un proyecto se encuentra en esta fase, la pantalla de inicio muestra la siguiente información:

| Estándares 3                                  | Plazos                                                                                                    | Participantes                   |                            |                           |                |
|-----------------------------------------------|----------------------------------------------------------------------------------------------------|---------------------------------|----------------------------|---------------------------|----------------|
| Grupo I Grupo II<br>Obligatorios              | La autoevaluación de respuesta del solicitante ha comenzado el 04/07/23     Se necesita la establización de 3 estándares     Fecha límite para cerrar la autoevaluación: 04/10/23 | 7<br>Autoevaluadores            | 🛓 List                     | tado de autoevaluadore    | 95             |
| 03 - Derechos y                               |                                                                                                    |                                 |                            |                           |                |
| continuidad asistencial ES 5 03.02_03 C       | Criterios mínimos de cumplimiento para la certifica Jón                                                                                                    | Resumen de cumplimiento         |                            |                           |                |
| Grupo I - Obligatorio  Grupo I - Soporte  2/2 | ME 51.03                                                                                                    | Mínimo de estándares para alcan | zar un nivel               |                           |                |
| ES 5 06.08_03 C<br>Grupo I - Obligatorio      | Orugo I         70%         10%         100%                                                                                                    | Avanzado                        | Óptimo                     | Excelent                  | te             |
| ES 5 06.14_03 C<br>Grupo I - Obligatorio      | Grupo II         40%         100%                                                                                                    |                                 |                            |                           |                |
|                                               | Grupo III 40%                                                                                                    | Grupo I 5                       | 1_08 Minimo<br>0 50 (100%) | Autoevaluación<br>50 100% | Faltan         |
|                                               |                                                                                                    | Obligatorios 3                  | 1                          | 31 100%                   |                |
|                                               |                                                                                                    | No Obligatorios 1               | 9                          | 19 100%                   |                |
|                                               |                                                                                                    | Grupo II 1                      | 8 8 (40%)                  | 13 72,2%                  |                |
|                                               |                                                                                                    | Grupo III 8                     | 1                          | 1 12,5%                   |                |
|                                               |                                                                                                    | TOTAL 7                         | 5                          | 64 84,2%                  | er explicación |
|                                               |                                                                                                    |                                 |                            |                           |                |
|                                               | Ļ                                                                                                    | Q Busca                         | ador 🔟 Informes            | y listados                |                |
| Plazos <ul> <li>La autoeval</li> </ul>        | uación de respuesta del solicitante ha comenza                                                                                                    | ido el 04/07/23                 |                            |                           |                |
| <ul> <li>Se necesita</li> </ul>               | la estabilización de 3 estándares                                                                                                    |                                 |                            |                           |                |
|                                               |                                                                                                    |                                 |                            |                           |                |
| <ul> <li>Fecha límite</li> </ul>              | e para cerrar la autoevaluación: 04/10/23                                                                                                    |                                 |                            |                           |                |
|                                               | → Continuar autoevaluación                                                                                                    | Finalizar autoeval              | luación                    |                           |                |

En el recuadro "Plazos" se indica:

- > la fecha en que comenzó la fase de respuesta del solicitante
- el número de estándares donde se necesita aportar áreas de mejora (estándares a estabilizar)
- la fecha límite para finalizar la autoevaluación en la fase de respuesta del solicitante

Desde esta pantalla se puede acceder a la autoevaluación, donde aparecerán seleccionados los estándares pendientes de información. También podrá finalizarse la autoevaluación cuando esta se dé por concluida.

#### Ficha de autoevaluación en respuesta del solicitante:

| Ficha de autoevaluación                 |                                                                                                    | ES 5 03.10_03 (I-O)                                                     | ES 5 03.11_02 (I-O) 🗸 🗸                                                                                                    | ES 5 03.12_02 (I-O)                                                                   |
|-----------------------------------------|----------------------------------------------------------------------------------------------------|-------------------------------------------------------------------------|----------------------------------------------------------------------------------------------------|---------------------------------------------------------------------------------------|
|                                         |                                                                                                    |                                                                         |                                                                                                    | Autoevaluaciones                                                                      |
| Volver a inicio                         | 03 - Derechos del paciente y continuidad asistencial                                                                          | 🖓 Mensajes del estándar 🕕                                               | Q, Buscador                                                                                                    | Let. Informes y listados                                                              |
| Estándares (5)                          | E\$ 5 03.11_02 Grupo I - Obligatorio                                                                                          |                                                                         |                                                                                                    | 0 • •                                                                                 |
|                                         | Definición                                                                                                    | Propósito                                                               |                                                                                                    |                                                                                       |
| Ohigatorios                             | La unidad evalúa periódicamente el nivel de calidad y cumplimentación de las historias de salud.                              | Analizar periódicame<br>previamente definidor<br>asistencial prestado a | nte los registros de las historias de salud para comprot<br>s por la unidad y detectar las posibles desviaciones, co<br>l las personas. | ar que se cumplen los criterios de calidad<br>n objeto de mejorar el nivel de calidad |
| 03 - Derechos y continuidad asistencial | Elementos evaluables ()<br>- La unidad ha definido criterios de calidad y cumplimentación a evaluar en las historias de salud | l, incluyendo aspectos sobre datos de identificación, da                | atos clínicos y registros de la atención prestada a la pe                                                                               | rsona.                                                                                |
| ES 5 03.04_03<br>Grupo I - Obligatorio  | La unidad realiza auditorías, al menos anuales, de las historias de salud en base a los criterios                             | de calidad definidos, analizando los resultados e ident                 | ificando áreas de mejora en caso necesario.                                                                                             |                                                                                       |
| ES 5 03.11_02<br>Grupo I - Obligatorio  | La unidad difunde a los profesionales los resultados obtenidos y las areas de mejora identificad                              | las.                                                                    |                                                                                                    |                                                                                       |
| 06 - Seguridad del     paciente         | Referencias y recursos 0                                                                                                    |                                                                         |                                                                                                    | ^                                                                                     |
| E\$ 5 05.05_03<br>Grupo I - Obligatorio | Recurso de Apoyo - Calidad y cumplimentación de las historias de salud.                                                       |                                                                         |                                                                                                    |                                                                                       |
| ES 5 05.06_01<br>Grupo I - Obligatorio  | 210                                                                                                    |                                                                         |                                                                                                    |                                                                                       |
| ES 5 05.08_03                           | Documentos requeridos 1                                                                                                    |                                                                         |                                                                                                    | ^                                                                                     |
| Crigor - Colganio                       | Estarán disponibles para su revisión, al menos, los siguientes documentos:                                                    |                                                                         |                                                                                                    |                                                                                       |
|                                         | <ul> <li>Última auditoria de calidad de historias de salud de la unidad, con áreas de mejora si procede</li> </ul>            |                                                                         |                                                                                                    |                                                                                       |
|                                         |                                                                                                    |                                                                         |                                                                                                    |                                                                                       |
|                                         | Evidencias                                                                                                    |                                                                         |                                                                                                    | Υ.                                                                                    |
|                                         | Áreas de mejora                                                                                                    |                                                                         |                                                                                                    | ¥                                                                                     |
|                                         |                                                                                                    |                                                                         |                                                                                                    |                                                                                       |
|                                         | Para marcar el estándar como cumplido, es necesario haber aportado evidencias o áreas de mejora co                            | nseguidas, que den respuesta a los elementos evaluables                 | y a los documentos relacionados con el estándar                                                                                         |                                                                                       |
|                                         |                                                                                                    |                                                                         |                                                                                                    |                                                                                       |
|                                         |                                                                                                    | Cumple                                                                  |                                                                                                    |                                                                                       |
|                                         |                                                                                                    |                                                                         |                                                                                                    | 23                                                                                    |

Cuando un proyecto se encuentra en fase de respuesta del solicitante, al acceder a la ficha de autoevaluación, en la columna de la izquierda **"Estándares"**, aparecerá el botón **"Respuesta solicitante"** que estará seleccionado por defecto.

En la ficha se visualiza el primer estándar a estabilizar, y se puede acceder de manera rápida a los estándares pendientes de información desde la columna de la izquierda.

| Estándares 5                           |           |
|----------------------------------------|-----------|
| Grupo I<br>Obligatorios                | Grupo III |
| 06 - Soporte                           | 0/5       |
| ES 5 06.01_02<br>Grupo I - Obligatorio | PTE       |
| ES 5 06.02_03<br>Grupo I - Obligatorio | PTE       |
| ES 5 06.06_02<br>Grupo I - Obligatorio | PTE       |
| ES 5 06.08_03<br>Grupo I - Obligatorio | PTE       |
| ES 5 06.09_01<br>Grupo I - Obligatorio | PTE       |

Para acceder a un estándar a estabilizar, basta con pulsar encima del código del estándar seleccionado en esta columna.

En esta fase, solo están habilitados los estándares necesarios para alcanzar el nivel de certificación avanzado en el caso de proyectos nuevos, o para para mantener el nivel de certificación previamente alcanzado si es un proyecto de renovación. El resto de estándares aparecerán en modo lectura.

Siempre puede volver a la selección de estándares que necesitan información adicional, pulsando el botón "Respuesta solicitante" de la columna a la izquierda de la pantalla.

Puede volver a la pantalla de inicio de autoevaluación pulsando el botón

Volver a inicio

### 7> Autoevaluación de seguimiento

Autoevaluación

Una vez que la entidad ha obtenido un grado de certificación (avanzada, óptima o excelente), se abre la fase de seguimiento (el color de fondo de la aplicación cambia ahora a una tonalidad verde).

| Exclusioner:       Participantia                                                                                                    |
|----------------------------------------------------------------------------------------------------|
| Image: Image: Image |
| Light ways       ways                                                                                                    |
| Bit - interprint     Call       Bit - interprint     Call       Bit - interpr                                                                                                    |
| B2 - Cestoring programs       Charlos minimos de complimiento par la confilicación       Resumen de complimiento         B2 - Deretar y contradide assancial       ME 5 x,01          • O • • • • • • • • • • • • • •                                                                                                    |
| B0: Denotory       Composition       Composition                                                                                                    |
| EH - Calded clemitics     Cmgo 1     70%     100%     100%     100%       Social Sciences     Cmgo 2     100%     100%     100%     100%       Social Sciences     Cmgo 2     40%     100%     100%       Social Sciences     Cmgo 2     40%     100%                                                                                                    |
| B 05. Seguritad del<br>pacietto         Grapo I         44%         100%           B 05. Seguritad del<br>pacietto         Grapo II         40%         100%                                                                                                    |
| 0 - 5000 C                                                                                                    |
|                                                                                                    |
| ME 51_08                                                                                                    |
| Grapo 1 50                                                                                                    |
| Obligatorios 31 31                                                                                                    |
| No Obligatorios 19                                                                                                    |
| Grupo II 18                                                                                                    |
| Grupo III 8                                                                                                    |
| TOTAL 76                                                                                                    |

La autoevaluación de seguimiento funciona exactamente igual que la autoevaluación inicial y contiene la información aportada en esta fase.

La fase de seguimiento permanecerá abierta durante todo el periodo de validez de la certificación.

| Ficha de autoevaluación                |                                                                                                    | -                                                                                                    | E3 5 01.01_02 (I-O)                                                                                                  | ● ES 5 01.02_52 (i-O)   |
|----------------------------------------|----------------------------------------------------------------------------------------------------|----------------------------------------------------------------------------------------------------|----------------------------------------------------------------------------------------------------|-------------------------|
|                                        |                                                                                                    |                                                                                                    |                                                                                                    | Autoevaluaciones        |
| Esténdares 101                         | 01 - La persona como sujeto activo                                                                                                    | Ra Mensajes del estándar 🔕                                                                                                    | Q, Buscador                                                                                                    | ia: Informes y listados |
|                                        | ES 5 01.01_S2 Orupo I - Obligatorio                                                                                                    |                                                                                                    |                                                                                                    | 0 * *                   |
| Ongo I Grupo II Ongo II<br>Obigatorios | Contract of the second second se | ochos y deberes de la persona mediante su publicidad en los d<br>la las conscterísticas de su obbación de referencia, salvaou | ferentes espacios de actividad de la Unidad. La Carta de<br>ardando barreras de cualouier índole (el: dissociadidad. |                         |
| E3 5 01.01_02                          |                                                                                                    | idioma, etc.) y haciendo participe                                                                                            | e de ello a sus profesionales.                                                                                       |                         |
| ES 5 01.02_92<br>Grupo I - Celigatorio | Elementos evaluables: 🕖<br>• La Unidad expone la Carta de Derechos y Deberes en sus diferentes espacios asistenciales (ej.: habitaciones, consultas, sala                                                                                                    | s de espera, etc.) así como en entornos web, si dispone de ellos, pa                                                          | ra facilitar su difusión entre las personas usuarias y profesiona                                                    | ies.                    |
| ES 3 01.03_02<br>Grupo I - Obligatorio | <ul> <li>La Carta de Derechos y Deberes está adaptada a las principales características de la población atendida.</li> </ul>                                                                                                    |                                                                                                    |                                                                                                    |                         |
| ES3 01.04_02<br>Grupo I - Obligatorio  | Referencies v recursos                                                                                                    |                                                                                                    |                                                                                                    | v                       |
| E3 5 01.05_02 FILE<br>Grupo II         | · · · · · ·                                                                                                    |                                                                                                    |                                                                                                    |                         |
| ES 5 01.04_92<br>Grupo I - Obligatorio | Evidencias                                                                                                    |                                                                                                    |                                                                                                    | Ý                       |
| ES 5 01.07_02 Citigatorio              | Åreas de mejora                                                                                                    |                                                                                                    |                                                                                                    | v .                     |
| E5301.08_02<br>Grupo I                 |                                                                                                    |                                                                                                    |                                                                                                    |                         |
| ES 3 01.09_02<br>Grupo I - Obligatorio | Para marcar el estándar como cumplido, es necesario haber aportado evidencias o áreas de mejora conseguidas, que den respuesta a lo                                                                                                    | os elementos evaluables y a los documentos relacionados con el estándar                                                       |                                                                                                    |                         |
| ESS01.90_01<br>Grupo I - Obigatorio    |                                                                                                    | Cumple                                                                                                    |                                                                                                    |                         |
| ESS 01.11_01 Chigatorio                |                                                                                                    |                                                                                                    |                                                                                                    |                         |

A los dos años y medio de la visita inicial, se realizará una visita de seguimiento a la entidad para comprobar que se mantiene el nivel de certificación alcanzado. Previamente a esta visita, en la aplicación aparecerán seleccionados los estándares para que la entidad se autoevalúe. Los estándares seleccionados pueden verse con el botón activo **"Seguimiento"**.

| Ficha de autoevaluaciór                              | 1                                                                                                    | @ ES 5 01.0            | 1_01 (I)                                                                   | ES 5 01.02_03 (I-O)                                                                                | <ul> <li>ES 5 01.03_01 (I-O)</li> </ul>                            |
|------------------------------------------------------|----------------------------------------------------------------------------------------------------|------------------------|----------------------------------------------------------------------------|----------------------------------------------------------------------------------------------------|--------------------------------------------------------------------|
|                                                      |                                                                                                    |                        |                                                                            |                                                                                                    | Autoevaluaciones                                                   |
| < Volver a inicio                                    | 📒 01 - Liderazgo y organización de la unidad                                                                                                    | Ra Mensaje             | es del estándar 🕕                                                          | Q Buscador                                                                                         | ы⊥ Informes y listados                                             |
| Estándares 36                                        | ES 5 01.02_03 Grupo I - Obligatorio                                                                                                    |                        |                                                                            |                                                                                                    | <b>0</b>                                                           |
|                                                      | Definición                                                                                                    |                        | Propósito                                                                  |                                                                                                    |                                                                    |
| Obligatorios                                         | La unidad evalúa periódicamente los objetivos pactados con su institución e im<br>profesionales en su consecución.                                                                        | plica a los            | Evaluar los objetivos<br>Implicar a los profesi<br>participativa, objetivo | pactados con la institución, alineado<br>ionales en la consecución de los misi<br>os individuales. | os con su misión, visión y valores.<br>mos estableciendo, de forma |
| 01 - Liderazgo y 076<br>organización de la<br>unidad | Elementos evaluables <ul> <li>La unidad evalúa, al menos semestralmente, el cumplimiento de los objeti<br/>cumplimiento mínimo definido, la unidad identifica áreas de mejora.</li> </ul> | ivos pactados con su i | institución (acuerdo de                                                    | e gestión clínica). En caso de que a                                                               | lgunos objetivos no alcancen el nivel de                           |
| ES 5 01.02_03 PTE<br>Grupo I - Obligatorio           | <ul> <li>La unidad implica a los profesionales en la consecución de los objetivo<br/>documentados, son conocidos por los profesionales y se monitorizan.</li> </ul>                       | os pactados con su in  | stitución mediante el                                                      | establecimiento de objetivos individ                                                               | duales. Los objetivos individuales están                           |
| ES 5 01.03_01 PTE<br>Grupo I - Obligatorio           |                                                                                                    |                        |                                                                            |                                                                                                    |                                                                    |
| ES 5 01.04_03 PTE<br>Grupo I - Obligatorio           | Evidencias                                                                                                    |                        |                                                                            |                                                                                                    | ×                                                                  |
| ES 5 01.10_02 PTE<br>Grupo I - Obligatorio           |                                                                                                    |                        |                                                                            |                                                                                                    |                                                                    |
| ES 5 01.13_03 PTE<br>Grupo I - Obligatorio           | Areas de mejora                                                                                                    |                        |                                                                            |                                                                                                    |                                                                    |
| ES 5 01.14_02 PTE<br>Grupo I - Obligatorio           | Para marcar el estándar como cumplido, es necesario haber aportado evidencias c                                                                                                    | areas de mejora conseg | juidas, que den respuest                                                   | a a los elementos evaluables y a los do                                                            | cumentos relacionados con el estándar                              |
| 02 - Gestión por<br>procesos<br>asistenciales        |                                                                                                    |                        | mala                                                                       |                                                                                                    |                                                                    |
| ES 5 02.01_04 PTE<br>Grupo I - Obligatorio           |                                                                                                    |                        | mple                                                                       |                                                                                                    |                                                                    |

Antes de finalizar la autoevaluación de seguimiento, es necesario contestar el campo de consideraciones previas.

| Autoevaluación                             |                                                   |                                                                                       |                                                                                                    |                                                                                                    |                        |                       |                    |                                    |                                |                 |               |                 |                  |
|--------------------------------------------|---------------------------------------------------|---------------------------------------------------------------------------------------|----------------------------------------------------------------------------------------------------|----------------------------------------------------------------------------------------------------|------------------------|-----------------------|--------------------|------------------------------------|--------------------------------|-----------------|---------------|-----------------|------------------|
|                                            |                                                   |                                                                                       |                                                                                                    |                                                                                                    |                        |                       |                    |                                    |                                |                 |               | C               | Autoevaluaciones |
| Estándares 31                              |                                                   | Plazos                                                                                |                                                                                                    |                                                                                                    |                        |                       |                    | Participantes                      |                                |                 |               |                 |                  |
| Grupo I Grupo I<br>Obligatorios            | Grupo III                                         | <ul> <li>La fase o</li> <li>Se han s</li> <li>Visita de</li> <li>Fecha lír</li> </ul> | de seguimiento ha comenzado<br>eleccionado 31 estándares p<br>seguimiento: 29/09/23<br>mite para cerrar la autoevaluad | el 28/09/23<br>ara revisar en el segu<br>ción: 22/09/23                                                                                                    | imiento                |                       |                    | 0<br>Autoevaluado                  | ores                           | 1               | Listado de au | utoevaluadores  |                  |
| 01 - Liderazgo y                           | 6/6                                               |                                                                                       | → Continuar                                                                                                    | autoevaluación                                                                                                    | × Finalizar autoev     | valuación             |                    |                                    |                                |                 |               |                 |                  |
| 02 - Gestión por procesos<br>asistenciales |                                                   | Considera                                                                             | rinnes previas                                                                                                    |                                                                                                    |                        |                       |                    | Resumen de cumplimiento            |                                |                 |               |                 |                  |
| 03 - Derechos y<br>continuidad asistencial | 9/9                                               | Considera                                                                             | ciones previas                                                                                                    |                                                                                                    |                        |                       |                    | Certificación Avanzada c           | onseguida el 02/09/21          |                 |               |                 |                  |
| 04 - Calidad científico-<br>técnica        | <b>(1/1</b> )                                     | Com<br>seguimie                                                                       | o preparación para la evaluac<br>ento                                                                                  | ión de seguimiento es                                                                                                    | necesario que respond  | a a cuestiones previa | is al              | Minimo de estándares p             | ara alcanzar un nivel          |                 |               |                 |                  |
| 05 - Seguridad del<br>paciente             | 7/7                                               |                                                                                       |                                                                                                    | PENDI                                                                                                    | ENTE                   |                       |                    | Avanzad                            | 0                              | D Óptimo        |               | Excelent        | le               |
| 06 - Soporte                               | 717                                               |                                                                                       |                                                                                                    |                                                                                                    |                        |                       |                    |                                    |                                |                 |               |                 |                  |
|                                            |                                                   |                                                                                       | (                                                                                                    | → Ir a considera                                                                                                    | iciones previas        |                       |                    |                                    | ME 5 1_08                      | Mínimo          | Auto          | evaluación      | Faltan           |
|                                            |                                                   |                                                                                       |                                                                                                    |                                                                                                    |                        |                       | ]                  | Grupo I                            | 50                             | 35 (70%)        | 43            | 36%             |                  |
|                                            |                                                   |                                                                                       |                                                                                                    |                                                                                                    |                        |                       |                    | No Obligatorios                    | 19                             | 4               | 12            | 63.2%           |                  |
|                                            |                                                   |                                                                                       |                                                                                                    | Interaction of 2009/23   interaction of 2009/23   construction:   construction:   interaction:   interaction: | 18                     |                       | 2                  | 11.1%                              |                                |                 |               |                 |                  |
|                                            |                                                   |                                                                                       |                                                                                                    |                                                                                                    |                        |                       |                    | Grupo III                          | 8                              |                 | 0             | 0%              |                  |
|                                            |                                                   |                                                                                       |                                                                                                    |                                                                                                    |                        |                       |                    | TOTAL                              | 76                             |                 | 45            | 59,2%           |                  |
|                                            |                                                   |                                                                                       |                                                                                                    |                                                                                                    |                        |                       |                    |                                    |                                |                 |               | 0               | Ver explicación  |
|                                            |                                                   |                                                                                       |                                                                                                    |                                                                                                    |                        |                       |                    |                                    | Q Buscador                     | Lu Informes     | y listados    |                 |                  |
| Cons                                       | sideraciones<br>< Volver a inicio<br>indares (36) | orevias al                                                                            | seguimiento<br>* 1 - ¿Se han realizado                                                                                 | modificaciones es                                                                                                    | tructurales en su Un   | idad desde la visit   | ta de evaluación e | xterna? En caso afirmativo         | describalo ( <i>máximo 5</i> 0 | 100 caracteres) | * da          | ito obligatorio |                  |
| Gru                                        | po I Grupo II G<br>Obligatorios                   |                                                                                       | * 2 - ¿Ha habido algún<br>Sí No<br>Ficheros adjuntos                                                                   | cambio organizativ                                                                                                    | vo o funcional de inte | erés en su Unidad     | ? En caso afirmati | ivo describalo ( <i>máximo 500</i> | 0 caracteres)                  |                 |               | ^               |                  |
| 01 -                                       | - Liderazgo y                                     | 0/6                                                                                   |                                                                                                    |                                                                                                    |                        |                       |                    |                                    |                                |                 | E             | 🔓 Adjuntar      |                  |
| organi<br>unidar                           | ización de la<br>d                                | _                                                                                     |                                                                                                    |                                                                                                    |                        |                       | Sin ficheros ad    | ljuntos                            |                                |                 |               |                 |                  |
| ES 5 0<br>Grupo                            | 01.02_03<br>I - Obligatorio                       | PTE                                                                                   |                                                                                                    |                                                                                                    |                        |                       |                    |                                    |                                |                 | _             |                 |                  |
| E\$ 5 0<br>Grupo                           | 01.03_01<br>I - Obligatorio                       | PTE                                                                                   |                                                                                                    |                                                                                                    |                        |                       |                    |                                    |                                |                 | 8             | duardar         |                  |
| 55.50                                      | 04.04.02                                          | 0115                                                                                  |                                                                                                    |                                                                                                    |                        |                       |                    |                                    |                                |                 |               |                 |                  |

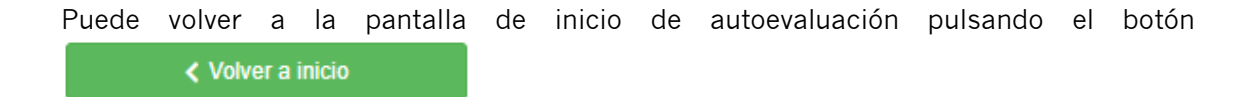

Para dar por finalizada la autoevalución de seguimiento, hay que pulsar el botón "Finalizar autoevalución" ubicado en la pantalla de inicio de la autoevaluación.

|                                             |                                                                                                    |                                               |           |           |              | 6               | Autoevalua |
|---------------------------------------------|----------------------------------------------------------------------------------------------------|-----------------------------------------------|-----------|-----------|--------------|-----------------|------------|
| Estándares 31                               | Plazos                                                                                                    | Participantes                                 |           |           |              |                 |            |
| Grupo I Grupo II Gru<br>Obligatorios        | La fase de seguimiento ha comenzado el 28/09/23     Se han seleccionado 31 estándares para revisar en el seguimiento     Visita de seguimiento 29/09/23     Fecha límite para cerrar la autoevaluación: 22/09/23 | 0<br>Autoevaluadores                          |           | 4         | Listado de a | autoevaluadores |            |
| 01 - Liderazgo y<br>ganización de la unidad | G66     → Continuar autoevatuación     × Finalizar autoevatuación                                                                                                    |                                               |           |           |              |                 |            |
| 02 - Gestión por procesos<br>sistenciales   | In Consideraciones previas                                                                                                    | Resumen de cumplimiento                       |           |           |              |                 |            |
| 03 - Derechos y<br>ntinuidad asistencial    |                                                                                                    | Certificación Avanzada conseguida el 02/09/21 |           |           |              |                 |            |
| 04 - Calidad científico-<br>cnica           | 11 seguimiento                                                                                                    | Minimo de estándares para alcanzar un nivel   |           |           |              |                 |            |
| 05 - Seguridad del<br>ciente                | CUMPLIMENTADO                                                                                                    | Avanzado                                      | Avanzado  |           |              | Excelente       |            |
| 06 - Soporte                                |                                                                                                    |                                               |           |           |              |                 |            |
|                                             | → Ir a consideraciones previas                                                                                                    | Or well                                       | ME 5 1_08 | Minimo    | Aut          | oevaluación     | Faltan     |
|                                             |                                                                                                    | Obligatories                                  | 31        | 35 (70%)  | 40           | 100%            |            |
|                                             |                                                                                                    | No Obligatorias                               | 31        | 31 (100%) | 31           | 63.087          |            |
|                                             |                                                                                                    | Course II                                     | 19        | 4         | 12           | 11.194          |            |
|                                             |                                                                                                    | Grupo III                                     | 8         |           | 0            | 0%              |            |
|                                             |                                                                                                    | TOTAL                                         | 76        |           | 45           | 59.2%           |            |
|                                             |                                                                                                    |                                               |           |           |              |                 |            |

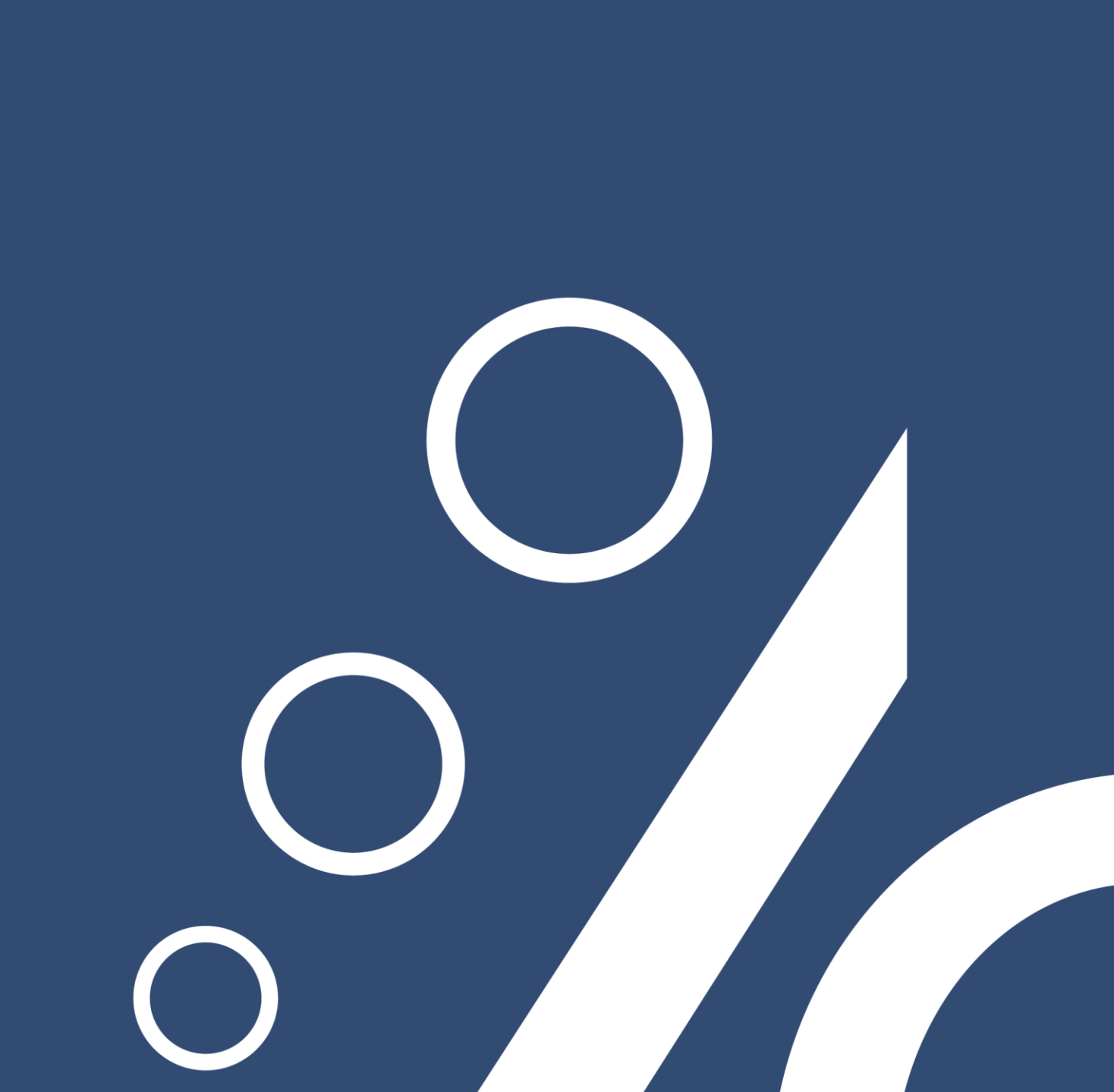